Part No.: H-T-083

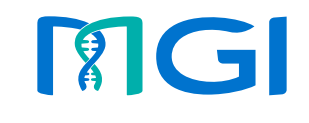

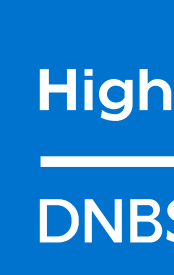

# Leading Life Science Innovation

Address: Building 24, Stage 3.1, BioLake Accelerator, No.388, 2nd Gaoxin Road, East Lake High-Tech Development Zone, 430075, Wuhan, P.R.China Building B13, No.818, Gaoxin Avenue, East Lake High-Tech Development Zone, 430075, Wuhan, P.R.China E-mail: MGI-service@mgi-tech.com Website: www.mgi-tech.com

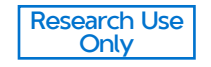

# Wuhan MGI Tech Co., Ltd.

# High-throughput Sequencing Set

# DNBSEQ-G99RS

**User Manual** 

Version: 3.0

# About the user manual

This user manual is applicable to DNBSEQ-G99RS High-throughput Sequencing Set. The manual version is 3.0 and the set version is 1.0.

This user manual and the information contained within are proprietary to Wuhan MGI Tech Co., Ltd. (hereinafter called MGI), and are intended solely for the contractual use of its customer in connection with the use of the product described herein and for no other purpose. Any person or organization cannot entirely or partially reprint, copy, revise, distribute or disclose to others the user manual without the prior written consent of MGI. Any unauthorized person should not use this user manual.

MGI does not make any promise of this user manual, including (but not limited to) any commercial special purpose and any reasonable implied guarantee. MGI has taken measures to guarantee the correctness of this user manual. However, MGI is not responsible for any missing parts in the manual, and reserves the right to revise the manual and the device, so as to improve the reliability, performance or design.

Figures in this user manual are all illustrations. The contents might be slightly different from the kit, please refer to the kit purchased.

\*Unless otherwise informed, StandardMPS and CoolMPS sequencing reagents, and sequencers for use with such reagents are not available in Germany, Spain, UK, Hong Kong, Sweden, Belgium, Italy, Finland, Czech Republic, Switzerland, Portugal, Austria and Romania. No purchase orders for CoolMPS products will be accepted in the USA until after August 22, 2022.

DNBSEQ<sup>TM</sup> is trademarks of MGI, or its subsidiaries. NextSeq<sup>TM</sup> and TruSeq<sup>TM</sup> are trademarks of Illumina, Inc., or its subsidiaries. Qubit<sup>TM</sup> is the trademark of Thermo Fisher Scientific, or its subsidiaries. Other company, product names, and other trademarks are the property of their respective owners.

©2022-2023 Wuhan MGI Tech Co., Ltd. All rights reserved.

# **Revision history**

| Version | Date          | Description                                                             |
|---------|---------------|-------------------------------------------------------------------------|
| 3.0     | July 2023     | <ul><li>Add G99 SM FCL PE300</li><li>Update interface diagram</li></ul> |
| 2.0     | February 2023 | Add G99 SM FCL SE400 and G99 SM App-C FCL SE100.                        |
| 1.0     | August 2022   | The first version.                                                      |

# Sequencing kit

| Catalog number | Name                                           | Model                     | Version |
|----------------|------------------------------------------------|---------------------------|---------|
| 940-000409-00  | DNBSEQ-G99RS High-throughput<br>Sequencing Set | G99 SM FCL<br>SE100/PE50  | 1.0     |
| 940-000410-00  | DNBSEQ-G99RS High-throughput<br>Sequencing Set | G99 SM FCL PE150          | 1.0     |
| 940-000520-00  | DNBSEQ-G99RS High-throughput<br>Sequencing Set | G99 SM App-C FCL<br>SE100 | 1.0     |
| 940-000413-00  | DNBSEQ-G99RS High-throughput<br>Sequencing Set | G99 SM App-C FCL<br>PE150 | 1.0     |
| 940-000417-00  | DNBSEQ-G99RS High-throughput<br>Sequencing Set | G99 SM FCL SE400          | 1.0     |
| 940-000415-00  | DNBSEQ-G99RS High-throughput<br>Sequencing Set | G99 SM FCL PE300          | 1.0     |

# Contents

|                 | luction                                                                                                    |                                                                                                    |
|-----------------|----------------------------------------------------------------------------------------------------|----------------------------------------------------------------------------------------------------|
|                 | 1.1 Applications                                                                                                    |                                                                                                    |
|                 | 1.2 Sequencing technology                                                                                                    |                                                                                                    |
|                 | 1.3 Data analysis                                                                                                    |                                                                                                    |
|                 | 1.4 Sequencing read length                                                                                                    |                                                                                                    |
|                 | 1.5 Sequencing time and analysis time                                                                                                    |                                                                                                    |
|                 | 1.6 Attention                                                                                                    |                                                                                                    |
| Chapter 2 Seque | encing sets and user-supplied                                                                                                    |                                                                                                    |
| consumables     |                                                                                                    | 4                                                                                                    |
|                 | 2.1 List of sequencing set components                                                                                                    | 2                                                                                                    |
|                 | 2.2 Self-prepared equipment and consumables                                                                                                    | 5 1                                                                                                    |
| Chapter 3 Seque | encing workflow                                                                                                    | 12                                                                                                    |
|                 | •                                                                                                    |                                                                                                    |
| Chapter 4 Makir | ng DNB                                                                                                    | 13                                                                                                    |
| Chapter 4 Makir | <b>9 DNB</b><br>4.1 Insert size recommendation                                                                                                    | <b>13</b>                                                                                                    |
| Chapter 4 Makir | <b>9 DNB</b><br>4.1 Insert size recommendation<br>4.2 Library concentration and amount require                                                                                                    | 13<br>13<br>emen<br>13                                                                                                    |
| Chapter 4 Makir | Ang DNB<br>4.1 Insert size recommendation<br>4.2 Library concentration and amount require<br>4.3 Making DNB                                                                                                    | <b>13</b><br>13<br>emen<br>13<br>14                                                                                                    |
| Chapter 4 Makir | A.1 Insert size recommendation<br>4.2 Library concentration and amount require<br>4.3 Making DNB<br>4.3.1 Making DNB for G99 SM FCL SE100, G99 S<br>PE50 and G99 SM FCL PE150                                                                                                    | <b>13</b><br>13<br>2000<br>13<br>14<br>14<br>M FCI<br>14                                                                               |
| Chapter 4 Makir | 4.1 Insert size recommendation<br>4.2 Library concentration and amount require<br>4.3 Making DNB<br>4.3.1 Making DNB for G99 SM FCL SE100, G99 S<br>PE50 and G99 SM FCL PE150<br>4.3.2 Making DNBs for G99 SM App-C FCL SE100<br>G99 SM App-C FCL PE150                                                                                                    | 13<br>13<br>20<br>14<br>12<br>14<br>M FCI<br>14<br>and<br>1                                                                            |
| Chapter 4 Makir | <ul> <li>A.1 Insert size recommendation</li> <li>4.2 Library concentration and amount require</li> <li>4.3 Making DNB</li> <li>4.3.1 Making DNB for G99 SM FCL SE100, G99 S</li> <li>PE50 and G99 SM FCL PE150</li> <li>4.3.2 Making DNBs for G99 SM App-C FCL SE100</li> <li>G99 SM App-C FCL PE150</li> <li>4.3.3 Making DNB of G99 SM FCL SE400</li> </ul>                                         | 13<br>22<br>20<br>13<br>14<br>12<br>12<br>14<br>11<br>12<br>11<br>12<br>12                                                             |
| Chapter 4 Makir | <ul> <li>A.1 Insert size recommendation</li> <li>4.2 Library concentration and amount require</li> <li>4.3 Making DNB</li> <li>4.3.1 Making DNB for G99 SM FCL SE100, G99 SPE50 and G99 SM FCL PE150</li> <li>4.3.2 Making DNBs for G99 SM App-C FCL SE100 G99 SM App-C FCL PE150</li> <li>4.3.3 Making DNB of G99 SM FCL SE400</li> <li>4.3.4 Making DNB of G99 SM FCL PE300</li> </ul>              | 1:<br>2:<br>2:<br>2:<br>2:<br>2:                                                                                                    |
| Chapter 4 Makir | <ul> <li>A.1 Insert size recommendation</li> <li>4.2 Library concentration and amount require</li> <li>4.3 Making DNB</li> <li>4.3.1 Making DNB for G99 SM FCL SE100, G99 S</li> <li>4.3.2 Making DNBs for G99 SM App-C FCL SE100</li> <li>G99 SM App-C FCL PE150</li> <li>4.3.3 Making DNB of G99 SM FCL SE400</li> <li>4.3.4 Making DNB of G99 SM FCL PE300</li> <li>4.4 Quantifying DNB</li> </ul> | 12<br>13<br>20<br>14<br>12<br>14<br>15<br>14<br>15<br>14<br>12<br>11<br>12<br>12<br>12<br>12<br>12<br>12<br>12<br>12<br>12<br>12<br>12 |

Chapter 6 Preparing the sequencing reagent cartridge 27

| Chapter 7 Perform | ning a sequencing run                                        | 30            |
|-------------------|--------------------------------------------------------------|---------------|
|                   | 7.1 Checking before sequencing                               | 30            |
|                   | 7.2 Setting the sequencing parameters                        | 31            |
|                   | 7.2.1 Setting sequence only parameters                       | 32            |
|                   | 7.2.2 Setting sequence & analysis parameters                 | 34            |
|                   | 7.2.3 Setting BBS parameters                                 | 36            |
|                   | 7.3 Loading the reagent cartridge                            | 37            |
|                   | 7.4 Loading DNBs by DL-G99                                   | 40            |
|                   | 7.4.1 Preparing reagents                                     | 40            |
|                   | 7.4.2 Loading DNBs                                           | 41            |
|                   | 7.5 Loading flow cell                                        | 43            |
|                   | 7.6 Reviewing parameters                                     | 45            |
|                   | 7.7 Starting sequencing                                      | 46            |
|                   | 7.8 Data access                                              | 47            |
| Chapter 8 Device  | Maintenance                                                  | 47            |
|                   | 8.1 Wash instruction                                         | 47            |
|                   | 8.2 Preparing for wash                                       | 49            |
|                   | 8.2.1 Preparing washing reagents                             | 49            |
|                   | 8.2.2 Preparing washing cartridge                            | 49            |
|                   | 8.2.3 Performing a wash                                      | 50            |
| Chapter 9 Trouble | eshooting                                                    | 57            |
|                   | 9.1 Low DNB concentration                                    | 57            |
|                   | 9.2 For PE sequencing run, forgot to add re<br>into MDA well | əagent<br>57  |
|                   | 9.3 Reagent kit storage rules                                | 63            |
|                   | 9.4 An error occurs before washing                           | 64            |
|                   | 9.5 Abnormal negative pressure appears durin cell attachment | ng flow<br>65 |
|                   | 9.6 Impurities appear in the original seque<br>image         | encing<br>66  |

| Chapter 10 | Important interfaces for customizing a run          | 66    |
|------------|-----------------------------------------------------|-------|
|            | 10.1 Customize a recipe interface                   | 67    |
|            | 10.2 Customize interface                            | 67    |
|            | 10.3 Barcode (not predefined) interface             | 68    |
|            | 10.4 Examples of customized run                     | 70    |
|            | 10.4.1 Read1/Read2 lengths are not the same as      | those |
|            | predefined in the Recipe list                       | 70    |
|            | 10.4.2 Length of the single barcode is not 10       | 71    |
|            | 10.4.3 A dual barcode sequencing run                | 72    |
|            | 10.4.4 Dark reaction cycles are required in read1 a | nd/or |
|            | read2 sequencing                                    | 73    |
|            |                                                     |       |

| Appendix 1 Qubit ssDNA assay kit | 75 |
|----------------------------------|----|
|                                  |    |

Appendix 2 Manufacturer

77

# **Chapter 1 Introduction**

This manual describes how to perform sequencing using DNBSEQ-G99RS High-throughput Sequencing Set, Includes instructions regarding sample preparation, making DNB, flow cell preparation, DNB loading, Sequencing Reagent Cartridge preparation, sequencing preprocessing, sequencing protocol, and device maintenance.

## **1.1 Applications**

DNBSEQ-G99RS High-throughput Sequencing Set is specifically designed for DNA or RNA sequencing on DNBSEQ-99RS or DNBSEQ-99ARS. This sequencing set is intended to be used for scientific research only, Which cannot be used for clinical diagnosis.

## **1.2 Sequencing technology**

This sequencing set utilizes DNBSEQ technology. A sequencing run starts with the hybridization of a DNA anchor, then a fluorescent probe is attached to the DNA Nanoball (DNB) using combinatorial probe anchor sequencing (cPAS) chemistry. Finally, the high-resolution imaging system captures the fluorescent signal. After digital processing of the optical signal, the sequencer generates high quality and high accuracy sequencing information.

# 1.3 Data analysis

During the sequencing run, the control software automatically operates basecalling analysis software and delivers raw sequencing data outputs for secondary analysis.

# 1.4 Sequencing read length

Sequencing read length will determine the number of sequencing cycles for a given sequencing run. For example, a PE150 cycle run performs reads of 150 cycles (2×150) for a total of 300 cycles. At the end of the insert sequencing run, one or two extra 10 cycles of **barcode** read can be performed, if required.

| Sequencing read length | Read 1 read<br>length | Read 2 read<br>length | Barcode read<br>length | Total read<br>length | Maximum<br>cycles |
|------------------------|-----------------------|-----------------------|------------------------|----------------------|-------------------|
| SE100                  | 100                   | /                     | 10                     | 100+10               | 132               |
| PE50                   | 50                    | 50                    | 10                     | 50+50+10             | 132               |
| PE150                  | 150                   | 150                   | 10                     | 150+150+10           | 332               |
| SE400                  | 400                   | /                     | 10                     | 400+10               | 432               |
| PE300                  | 300                   | 300                   | 10                     | 300+300+10           | 632               |

#### Table 1 Sequencing cycle

# 1.5 Sequencing time and analysis time

- Tips The sequencing time (Single flow cell/Dual flow cells) in the table above is the time required from loading to sequencing completion. The data analysis time includes the time required for barcode demultiplexing (if **Split barcode** is selected) and FASTQ files output when sequencing is completed.
  - The time in the table above is measured for single barcode.
  - The time in the table above is average value. Actual run time may vary among various sequencers.

| Туре             | Read length | Sequencing time | Analysis time |
|------------------|-------------|-----------------|---------------|
|                  | SE100       | 4.16            | 0.17          |
|                  | PE50        | 5.16            | 0.17          |
| Single flow cell | PE150       | 11.83           | 0.17          |
|                  | SE400       | 18.18           | 0.17          |
|                  | PE300       | 28.59           | 0.17          |
|                  | SE100       | 4.30            | 0.34          |
|                  | PE50        | 5.30            | 0.34          |
| Dual flow cell   | PE150       | 11.96           | 0.34          |
|                  | SE400       | 18.35           | 0.34          |
|                  | PE300       | 28.76           | 0.34          |

Table 2 FCL Sequencing time and analysis time for each read length (hours)

# **1.6 Attention**

- This product is restricted for research use only, please read the manual carefully before use.
- Make sure that you are familiar with the user manual & attention of all the laboratory apparatus to be used.
- Avoid direct skin and eye contact with any samples and reagents. Don't swallow. Please wash with plenty of water immediately and get medical aid if this happened.
- All the samples and waste materials should be disposed of according to relevant laws and regulations.
- This product is for one sequencing run only and cannot be reused.
- The components are separate from the batch of the kit, do not remove the components, keep them in the box until use. Mixing of reagent components between different batches is strictly prohibited.
- Do not use expired products.

# Chapter 2 Sequencing sets and user-supplied consumables

# 2.1 List of sequencing set components

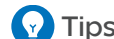

**Tips** It is worth reminding that:

- A sequencing set includes a sequencing flow cell, a Sequencing Reagent Cartridge and reagents for sequencing.
- To perform SE35, SE50 or PE50 sequencing, please use the Highthroughput Sequencing Set (G99 SM FCL S100/PE50).
- To perform PE100 sequencing, please use the High-throughput Sequencing Set (G99 SM FCL PE150).
- Sequencing reagent cartridge can be stacked for storage, and it is recommended that the number of stacked layers should not exceed three.
- The High-throughput Sequencing Set (G99 SM FCL SE400) can not be used to perform sequencing of PE and SE150 or below.
- The High-throughput Sequencing Set (G99 SM FCL PE300) can not be used to perform sequencing of SE and PE150 or below.

| Component                          | Cap color  | Spec & quantity | Storage<br>temperature | Transportation temperature |
|------------------------------------|------------|-----------------|------------------------|----------------------------|
| DNBSEQ-G99 Sequencing<br>Flow Cell | /          | 1 EA            |                        |                            |
| Low TE Buffer                      | $\bigcirc$ | 100 µL×1 tube   |                        |                            |
| Make DNB Buffer                    | $\bigcirc$ | 20 µL×1 tube    |                        |                            |
| Make DNB Enzyme Mix I              |            | 40 µL×1 tube    |                        |                            |
| Make DNB Enzyme Mix II (LC)        |            | 13 µL×1 tube    |                        |                            |
| Stop DNB Reaction Buffer           | 0          | 50 µL×1 tube    | -25 °C to -15 °C       | -80 °C to -15 °C           |
| DNB Load Buffer II                 | 0          | 50 µL×1 tube    | 20 0 10 10 0           |                            |
| MDA Enzyme Mix                     |            | 0.125 mL×1 tube |                        |                            |
| MDA Reagent                        | $\bigcirc$ | 1.0 mL×1 tube   |                        |                            |
| FTAT premixed compaction block     | /          | 1 EA            |                        |                            |
| Micro Tube 0.5 mL (Empty)          | $\bigcirc$ | 1 tube          |                        |                            |
| Sequencing Reagent Cartridge       | /          | 1 EA            |                        |                            |

#### Table 3 High-throughput Sequencing Set (G99 SM FCL SE100/PE50) Catalog number: 940-000409-00

| Component                          | Cap color  | Spec & quantity | Storage<br>temperature | Transportation temperature |
|------------------------------------|------------|-----------------|------------------------|----------------------------|
| DNBSEQ-G99 Sequencing<br>Flow Cell | /          | 1 EA            |                        |                            |
| Low TE Buffer                      | igodol     | 100 µL×1 tube   |                        |                            |
| Make DNB Buffer                    | $\bigcirc$ | 20 µL×1 tube    |                        |                            |
| Make DNB Enzyme Mix I              |            | 40 µL×1 tube    |                        |                            |
| Make DNB Enzyme Mix II (LC)        |            | 13 µL×1 tube    |                        |                            |
| Stop DNB Reaction Buffer           | 0          | 50 µL×1 tube    | -25 ℃ to -15 ℃         | -80 °C to -15 °C           |
| DNB Load Buffer II                 | 0          | 50 µL×1 tube    |                        |                            |
| MDA Enzyme Mix                     |            | 0.125 mL×1 tube |                        |                            |
| MDA Reagent                        | $\bigcirc$ | 1.0 mL×1 tube   |                        |                            |
| FTAT premixed compaction block     | /          | 1 EA            |                        |                            |
| Micro Tube 0.5 mL (Empty)          | $\bigcirc$ | 1 tube          |                        |                            |
| Sequencing Reagent Cartridge       | /          | 1 EA            |                        |                            |

#### Table 4 High-throughput Sequencing Set (G99 SM FCL PE150) Catalog number: 940-000410-00

| Component                          | Cap color  | Spec&quantity | Storage<br>temperature | Transportation temperature |
|------------------------------------|------------|---------------|------------------------|----------------------------|
| DNBSEQ-G99 Sequencing<br>Flow Cell | /          | 1 EA          |                        |                            |
| Low TE Buffer                      | $\bigcirc$ | 100 µL×1 tube |                        |                            |
| App-C Make DNB Buffer              | $\bigcirc$ | 20 µL×1 tube  |                        |                            |
| Make DNB Enzyme Mix I              |            | 40 µL×1 tube  |                        |                            |
| Make DNB Enzyme Mix II (LC)        |            | 13 µL×1 tube  | -25 ℃ to -15 ℃         | -80 °C to -15 °C           |
| Stop DNB Reaction Buffer           | 0          | 50 µL×1 tube  | 20 0 10 10 0           |                            |
| DNB Load Buffer II                 | 0          | 50 µL×1 tube  |                        |                            |
| FTAT premixed compaction block     | /          | 1 EA          |                        |                            |
| Micro Tube 0.5 mL (Empty)          | $\bigcirc$ | 1 tube        |                        |                            |
| Sequencing Reagent Cartridge       | /          | 1 EA          |                        |                            |

#### Table 5 High-throughput Sequencing Set (G99 SM App-C FCL SE100) Catalog number: 940-000520-00

| Table 6 | High-throughput | Sequencing | Set (G99 | SM App-C FCL PE150 | <b>)</b> ) |
|---------|-----------------|------------|----------|--------------------|------------|
|         | Catalog         | number: 94 | 0-000413 | -00                |            |

| Component                          | Cap color  | Spec & quantity | Storage<br>temperature | Transportation temperature |
|------------------------------------|------------|-----------------|------------------------|----------------------------|
| DNBSEQ-G99 Sequencing<br>Flow Cell | /          | 1 EA            |                        |                            |
| Low TE Buffer                      | $\bigcirc$ | 100 µL×1 tube   |                        |                            |
| App-C Make DNB Buffer              | $\bigcirc$ | 20 µL×1 tube    |                        |                            |
| Make DNB Enzyme Mix I              |            | 40 µL×1 tube    |                        |                            |
| Make DNB Enzyme Mix II (LC)        |            | 13 µL×1 tube    |                        |                            |
| Stop DNB Reaction Buffer           | 0          | 50 µL×1 tube    | -25 ℃ to -15 ℃         | -80 °C to -15 °C           |
| DNB Load Buffer II                 | 0          | 50 µL×1 tube    | 20 0 10 10 0           |                            |
| MDA Enzyme Mix                     | 0          | 0.125 mL×1 tube |                        |                            |
| MDA Reagent                        | $\bigcirc$ | 1.0 mL×1 tube   |                        |                            |
| FTAT premixed compaction block     | /          | 1 EA            |                        |                            |
| Micro Tube 0.5 mL (Empty)          | $\bigcirc$ | 1 tube          |                        |                            |
| Sequencing Reagent Cartridge       | /          | 1 EA            |                        |                            |

#### Table 7 High-throughput Sequencing Set (G99 SM FCL SE400) Catalog number: 940-000417-00

| Component                          | Cap color  | Spec & quantity | Storage<br>temperature | Transportation temperature |
|------------------------------------|------------|-----------------|------------------------|----------------------------|
| DNBSEQ-G99 Sequencing<br>Flow Cell | /          | 1 EA            |                        |                            |
| Low TE Buffer                      | $\bigcirc$ | 100 µL×1 tube   |                        |                            |
| Make DNB Buffer                    |            | 20 µL×1 tube    |                        |                            |
| Make DNB Enzyme Mix V              |            | 40 µL×1 tube    |                        |                            |
| Make DNB Enzyme Mix II (LC)        |            | 13 µL×1 tube    | -25 ℃ to -15 ℃         | -80 °C to -15 °C           |
| Stop DNB Reaction Buffer           | 0          | 50 µL×1 tube    | 20 0 10 10 0           |                            |
| DNB Load Buffer II                 | 0          | 50 µL×1 tube    |                        |                            |
| FTAT premixed compaction block     | /          | 1 EA            |                        |                            |
| Micro Tube 0.5 mL (Empty)          | $\bigcirc$ | 1 tube          |                        |                            |
| Sequencing Reagent Cartridge       | /          | 1 EA            |                        |                            |

| Component                                | Cap color  | Spec & quantity | Storage<br>temperature | Transportation temperature |
|------------------------------------------|------------|-----------------|------------------------|----------------------------|
| DNBSEQ-G99 Sequencing<br>Flow Cell       | /          | 1 EA            |                        |                            |
| Low TE Buffer                            | •          | 100 µL×1 tube   |                        |                            |
| Make DNB Buffer                          |            | 20 µL×1 tube    |                        |                            |
| Make DNB High-efficiency<br>Enzyme Mix V |            | 40 µL×1 tube    |                        |                            |
| Make DNB Enzyme Mix II (LC)              |            | 13 µL×1 tube    |                        |                            |
| Stop DNB Reaction Buffer                 | 0          | 50 µL×1 tube    | -25 °C to -15 °C       | -80 °C to -15 °C           |
| DNB Load Buffer II                       | 0          | 60 µL×1 tube    |                        |                            |
| MDA Enzyme Mix                           | 0          | 0.125 mL×1 tube |                        |                            |
| MDA Reagent                              | $\bigcirc$ | 1.0 mL×1 tube   |                        |                            |
| FTAT premixed compaction block           | /          | 1 EA            |                        |                            |
| Micro Tube 0.5 mL (Empty)                | $\bigcirc$ | 1 tube          |                        |                            |
| Sequencing Reagent Cartridge             | /          | 1 EA            |                        |                            |

#### Table 8 High-throughput Sequencing Set (G99 SM FCL PE300) Catalog number: 940-000415-00

## Table 9 DNBSEQ-G99 Cleaning Reagent Kit (G99 FCL) Catalog number: 940-000624-00

| Component         | Spec & quantity | Storage temperature | Transportation temperature |
|-------------------|-----------------|---------------------|----------------------------|
| Washing Cartridge | 1 EA            | 0 ℃ to 30 ℃         | below 40 °C                |

# 2.2 Self-prepared equipment and consumables

- Avoid making and loading DNBs by the pipette tips with filter. It is necessary to use the pipette tips with recommended brands and catalog number.
  - Recommended brands and catalog number are suggested for other consumables..

| Equipment                  | Recommended brand               | Catalog number |
|----------------------------|---------------------------------|----------------|
| Qubit 4 Fluorometer        | Thermo Fisher                   | Q33226         |
| Mini spinner               | Major Laboratory Supplier (MLS) | /              |
| Vortex mixer               | MLS                             | /              |
| Thermal cycler             | Bio-Rad                         | /              |
| Graduated cylinder, 500 mL | MLS                             | /              |
| Pipette, 20 µL             | Eppendorf or equivalent         | /              |
| Pipette, 200 µL            | Eppendorf or equivalent         | /              |
| Pipette, 1000 µL           | Eppendorf or equivalent         | /              |
| 2 °C to 8 °C refrigerator  | MLS                             | /              |
| -25 °C to -15 °C freezer   | MLS                             | /              |
| Ice bucket                 | MLS                             | /              |
| Electronic pipette         | Labnet                          | FASTPETTEV-2   |

#### Table 10 Self-prepared equipment

#### Table 11 Recommended reagents/consumables

| Consumable                                                                    | Recommended brand | Catalog number |
|-------------------------------------------------------------------------------|-------------------|----------------|
| 2 M NaOH solution                                                             | MLS               | /              |
| Qubit ssDNA Assay Kit                                                         | Thermo Fisher     | Q10212         |
| Qubit Assay Tubes                                                             | Thermo Fisher     | Q32856         |
| 0.5 mL Thin Wall PCR Tubes with<br>Flat Cap, Clear, Nonsterile (PCR-<br>05-C) | AXYGEN            | 10011-830      |
| Canned air duster                                                             | MATIN             | M-6318         |
| Sterile pipette tip(various types)                                            | AXYGEN            | /              |
| 200 µL Wide Bore Tips                                                         | MGI               | 091-000355-00  |

| Consumable                                             | Recommended brand | Catalog number |
|--------------------------------------------------------|-------------------|----------------|
| Sterile 200 $\mu L$ wide-bore non-filtered pipette tip | AXYGEN            | T-205-WB-C     |
| 0.2 mL PCR 8-tube strip, 0.2 mL                        | AXYGEN            | /              |
| Sterile microcentrifuge tube, 1.5 mL                   | AXYGEN            | MCT-150-C      |
| Disposable gloves, powder-free                         | MLS               | /              |
| KimWipes                                               | MLS               | /              |
| Low-lint cloth                                         | MLS               | /              |
| Water, laboratory-grade                                | MLS               | /              |

# Chapter 3 Sequencing workflow

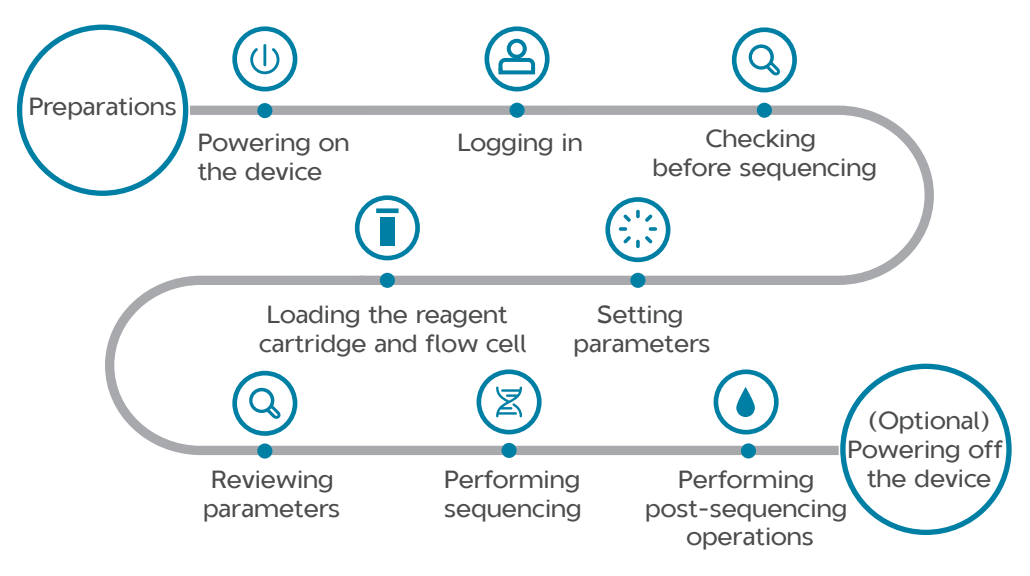

Figure 1 Sequencing workflow

# Chapter 4 Making DNB

# 4.1 Insert size recommendation

Recommended library insert size: The size distribution of inserts should be between 200 to 700 bp, with the main band centered within ±100 bp.

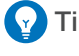

- Tips Select sequencing sets according to the insert size and the required data output.
  - Average data output will vary with different library types and applications.
  - If there are special requirements or specifications of the library preparation kit, the requirements of the kit should be followed.

#### Table 12 Recommended insert size

| Product model          | Suggested insert<br>distribution (bp) | Data output (Gb/FC) |
|------------------------|---------------------------------------|---------------------|
| G99 SM FCL SE100/PE50  | 200 to 400                            | 8.0                 |
| G99 SM FCL PE150       | 300 to 500                            | 24.0                |
| G99 SM App-C FCL SE100 | 300 to 500                            | 8.0                 |
| G99 SM App-C FCL PE150 | 300 to 500                            | 24.0                |
| G99 SM FCL SE400       | 400 to 600                            | 32.0                |
| G99 SM FCL PE300       | 400 to 700                            | 48.0                |

# 4.2 Library concentration and amount requirement

Y Tips If the library concentration is unknown, it is recommended to perform ssDNA library quantitation (ng/ $\mu$ L) using Qubit ssDNA Assay Kit and Qubit 4 fluorometer. Use the equation below to convert the concentration of the ssDNA library from ng/ $\mu$ L to fmol/ $\mu$ L.

#### C (fmol/ $\mu$ L)=3030×C (ng/ $\mu$ L)/N

N represents the number of nucleotides (total library length including the adapter).

#### Table 13 Library requirement

| Library type      | Library concentration |
|-------------------|-----------------------|
| General libraries | ≥2 fmol/µL            |

| Library type              | Library concentration |
|---------------------------|-----------------------|
| PCR free libraries        | ≥3.75 fmol/µL         |
| App-C ssDNA libraries     | ≥3 fmol/µL            |
| ssDNA libraries for PE300 | ≥3 fmol/µL            |

# 4.3 Making DNB

- Tips Mixed use of reagent components from different batches is strictly prohibited.
  - Avoid making and loading DNBs by the pipette tips with filter. It is necessary to use the pipette tips with recommended brands and catalog number.

DNB making protocols are listed in the sections listed below. Select the appropriate one according to the sequencing sets used.

- Making DNB for G99 SM FCL SE100, G99 SM FCL PE50 and G99 SM FCL PE150 on Page 14.
- Making DNBs for G99 SM App-C FCL SE100 and G99 SM App-C FCL PE150 on Page 17.
- Making DNB of G99 SM FCL SE400 on Page 20.
- Making DNB of G99 SM FCL PE300 on Page 23.

# 4.3.1 Making DNB for G99 SM FCL SE100, G99 SM FCL PE50 and G99 SM FCL PE150

## 4.3.1.1 Preparing reagents for DNB making

Perform the following steps:

- 1. Place the library on ice until use.
- 2. Take out Low TE Buffer, Make DNB Buffer and Stop DNB Reaction Buffer from storage and thaw reagents at room temperature.
- 3. Thaw Make DNB Enzyme Mix I for approximately 0.5 hours on ice.
- 4. After thawing, mix reagents thoroughly by using a vortex mixer for 5 seconds. Centrifuge briefly and place it on ice until use.

## 4.3.1.2 Calculating the required amount of ssDNA library

- The required volume of ssDNA libraries is determined by the required library amount (fmol) and library concentration quantified in *Library concentration* and amount requirement on Page 13.
  - **Tips** If there are special requirements or specifications of the library preparation kit, then the requirements of the kit should be followed.

Table 14 Required amount of ssDNA libraries

| Library type       | Volume (µL)    |
|--------------------|----------------|
| General libraries  | V=20 fmol/C    |
| PCR free libraries | V= 37.5 fmol/C |

 Calculate the required ssDNA libraries for each Make DNB reaction and fill it in Make DNB reaction mix 1 on Page 15 as V.

## 4.3.1.3 Making DNB

- 1. Take out 0.2 mL PCR 8-tube strip or PCR tubes. Prepare Make DNB reaction mix 1 according to the table below for different library types.
  - **Tips** V represents variable sample volume as determined in *Calculating the required amount of ssDNA library on Page 14.* 
    - Keep Low TE Buffer on ice after use. It may be used for DNB dilution.

|  | Table | 15 | Make | DNB | reaction | mix | 1 |
|--|-------|----|------|-----|----------|-----|---|
|--|-------|----|------|-----|----------|-----|---|

| Component       | Volume (µL) |
|-----------------|-------------|
| Low TE Buffer   | 10-V        |
| Make DNB Buffer | 10          |
| ssDNA libraries | V           |
| Total volume    | 20          |

- 2. Mix the reaction mixture thoroughly by using a vortex mixer for 5 seconds, centrifuge for 5 seconds and place it on ice until use.
- 3. Place the mixture into a thermal cycler and start the primer hybridization reaction. Thermal cycler settings are shown following the table below:

#### Table 16 Primer hybridization reaction conditions

| Temperature          | Time  |
|----------------------|-------|
| Heated lid (105 °C ) | On    |
| 95 ℃                 | 1 min |
| 65 ℃                 | 1 min |
| 40 °C                | 1 min |
| 4 °C                 | Hold  |

- 4. Take out the Make DNB Enzyme Mix II (LC) from storage and place it on ice. Centrifuge briefly for 5 seconds and hold on ice.
  - Tips Do not place Make DNB Enzyme Mix II (LC) at room temperature.
    - Avoid holding the tube for a prolonged time.
- 5. Take the PCR tube out of the thermal cycler when the temperature reaches 4  $^{\circ}\mathrm{C}$  .
- 6. Centrifuge briefly for 5 seconds, place the tube on ice and prepare the Make DNB reaction mix 2 following the table below:

| Table | 17 | Make | DNB | reaction | mix 2 |  |
|-------|----|------|-----|----------|-------|--|
|       |    |      |     |          |       |  |

| Component                   | Volume (µL) |
|-----------------------------|-------------|
| Make DNB Enzyme Mix I       | 20          |
| Make DNB Enzyme Mix II (LC) | 2           |
| Total volume                | 22          |

- 7. Add all the Make DNB reaction mix 2 into the Make DNB reaction 1. Mix thoroughly by reagents using a vortex mixer for 5 seconds, centrifuge briefly and place the tubes into the thermal cycler for the next reaction. The conditions are shown following the table below:
  - Tips As some thermal cyclers are slow in temperature adjustment. When the heated lid is being heated or cooled, the sample block may remain at room temperature and the procedure is not performed. For these types of thermal cyclers, pre-heating of the heated lid is required to ensure the heated lid is at working temperature during the DNB reaction.
    - It is recommended to set the temperature of the heated lid to 35  $^{\circ}\mathrm{C}$  or the temperature closest to 35  $^{\circ}\mathrm{C}$  .

#### Table 18 RCR (Rolling circle replication) conditions

| Temperature         | Time   |
|---------------------|--------|
| Heated lid (35 °C ) | On     |
| 30 °C               | 20 min |
| 4 °C                | Hold   |

8. Immediately add 10 µL Stop DNB Reaction Buffer once the temperature reaches 4 °C. Mix gently by pipetting 8 times using a wide-bore non-filtered pipette tip.

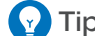

- Tips Do not vortex, shake the tube or pipette vigorously.
  - It is very important to mix DNB gently using a wide-bore non-filtered pipette tip and it is strongly recommended to use 200 uL Wide Bore Tips with MGI brand.
  - Store DNB at 4 °C and perform sequencing within 48 hours.
- 9. For the next step, refer to Quantifying DNB on Page 25.

# 4.3.2 Making DNBs for G99 SM App-C FCL SE100 and G99 SM App-C FCL PE150

## 4.3.2.1 Preparing reagents for DNB making

Perform the steps below:

- 1. Place the library on ice until use.
- 2. Take out Low TE Buffer, App-C Make DNB Buffer and Stop DNB Reaction Buffer from storage and thaw reagents at room temperature.
- 3. Thaw Make DNB Enzyme Mix I for approximately 0.5 hours on ice.
- 4. After thawing, mix reagents thoroughly by using a vortex mixer for 5 seconds. Centrifuge briefly and place it on ice until use.

## 4.3.2.2 Calculating the required amount of ssDNA libraries

• The required volume of ssDNA libraries is determined by the required library amount (fmol) and library concentration quantified in Library concentration and amount requirement on Page 13.

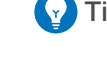

Y Tips If there are special requirements or specifications of the library preparation kit, then the requirements of the kit should be followed.

#### Table 19 Required amount of ssDNA libraries

| Library type          | Volume (µL)   |
|-----------------------|---------------|
| App-C ssDNA libraries | V=30 fmol/C   |
| PCR free libraries    | V=37.5 fmol/C |

• Calculate the required ssDNA libraries for each Make DNB reaction and fill it in *Make DNB reaction mix 1 on Page 18* as V.

## 4.3.2.3 Making DNBs

Perform the steps below:

- 1. Take out 0.2 mL PCR 8-tube strip or PCR tubes. Prepare Make DNB reaction mix 1 according to the table below for different library types.
  - Tips V represents variable sample volume as determined in Calculating the required amount of ssDNA libraries on Page 17.
    - Keep Low TE Buffer on ice after use. It may be used for DNB dilution.

| Component             | Volume (µL) |
|-----------------------|-------------|
| Low TE Buffer         | 10-V        |
| App-C Make DNB Buffer | 10          |
| ssDNA libraries       | V           |
| Total volume          | 20          |

#### Table 20 Make DNB reaction mix 1

- 2. Mix the reaction mixture thoroughly by using a vortex mixer for 5 seconds, centrifuge for 5 seconds and place it on ice until use.
- 3. Place the mixture into a thermal cycler and start the primer hybridization reaction. Thermal cycler settings are shown following the table below:

#### Table 21 Primer hybridization reaction conditions

| Temperature          | Time  |
|----------------------|-------|
| Heated lid (105 °C ) | On    |
| 95 ℃                 | 1 min |
| 65 ℃                 | 1 min |
| 40 °C                | 1 min |
| 4 °C                 | Hold  |

- 4. Take out the Make DNB Enzyme Mix II (LC) from storage and place it on ice. Centrifuge briefly for 5 seconds and hold on ice.
  - Tips Do not place Make DNB Enzyme Mix II (LC) at room temperature.
    - Avoid holding the tube for a prolonged time.
- 5. Take the PCR tube out of the thermal cycler when the temperature reaches 4  $^{\circ}\mathrm{C}$  .
- 6. Centrifuge briefly for 5 seconds, place the tube on ice and prepare the Make DNB reaction mix 2 following the table below:

| Component                   | Volume (µL) |
|-----------------------------|-------------|
| Make DNB Enzyme Mix I       | 20          |
| Make DNB Enzyme Mix II (LC) | 2           |
| Total volume                | 22          |

Table 22 Make DNB reaction mix 2

- 7. Add all the Make DNB reaction mix 2 into the Make DNB reaction 1. Mix thoroughly by reagents using a vortex mixer for 5 seconds, centrifuge briefly and place the tubes into the thermal cycler for the next reaction. The conditions are shown following the table below:
  - As some thermal cyclers are slow in temperature adjustment. When the heated lid is being heated or cooled, the sample block may remain at room temperature and the procedure is not performed. For these types of thermal cyclers, pre-heating of the heated lid is required to ensure the heated lid is at working temperature during the DNB reaction.
    - It is recommended to set the temperature of the heated lid to 35  $^{\circ}\mathrm{C}$  or the temperature closest to 35  $^{\circ}\mathrm{C}$  .

| Table | 23 | RCR | conditions |
|-------|----|-----|------------|
|       |    |     |            |

| Temperature         | Time   |
|---------------------|--------|
| Heated lid (35 °C ) | On     |
| 30 °C               | 20 min |
| 4 ℃                 | Hold   |

- 8. Immediately add 10 µL Stop DNB Reaction Buffer once the temperature reaches 4 °C. Mix gently by pipetting 8 times using a wide-bore non-filtered pipette tip.
  - Tips Do not vortex, shake the tube or pipette vigorously.
    - It is very important to mix DNB gently using a wide-bore non-filtered pipette tip and it is strongly recommended to use 200 uL Wide Bore Tips with MGI brand.
    - Store DNB at 4 °C and perform sequencing within 48 hours.
- 9. For the next step, refer to Quantifying DNB on Page 25.

# 4.3.3 Making DNB of G99 SM FCL SE400

### 4.3.3.1 Preparing reagents for DNB making

Perform the following steps:

- 1. Place the library on ice until use.
- 2. Take out Make DNB Buffer, Low TE Buffer and Stop DNB Reaction Buffer from storage and thaw reagents at room temperature.
- 3. Thaw Make DNB Enzyme Mix V for approximately 0.5 hours on ice.
- 4. After thawing, mix reagents using a vortex mixer for 5 seconds. Centrifuge briefly and place on ice until use.

### 4.3.3.2 Calculating the required amount of ssDNA library

 The required volume of ssDNA libraries is determined by the required library amount (fmol) and library concentration quantified in Library concentration and amount requirement on Page 13.

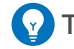

Y Tips If there are special requirements or specifications of the library preparation kit, then the requirements of the kit should be followed.

#### Table 24 Required amount of ssDNA libraries

| Library type       | Volume (µL)   |
|--------------------|---------------|
| General libraries  | V=20 fmol/C   |
| PCR free libraries | V=37.5 fmol/C |

 Calculate the required ssDNA libraries for each Make DNB reaction and fill it in Make DNB reaction mix 1 on Page 21 as V.

## 4.3.3.3 Making DNB

Perform the steps below:

- 1. Take out 0.2 mL PCR 8-tube strip or PCR tubes. Prepare Make DNB reaction mix 1 according to the table below for different library types.
  - **Tips** V represents variable sample volume as determined in *Calculating the required amount of ssDNA library on Page 20.* 
    - Keep Low TE Buffer on ice after use. It may be used for DNB dilution.

| Component       | Volume (µL) |
|-----------------|-------------|
| Low TE Buffer   | 10-V        |
| Make DNB Buffer | 10          |
| ssDNA libraries | V           |
| Total volume    | 20          |

#### Table 25 Make DNB reaction mix 1

- 2. Mix the reaction mixture thoroughly by using a vortex mixer for 5 seconds, centrifuge for 5 seconds and place it on ice until use.
- 3. Place the mixture into a thermal cycler and start the primer hybridization reaction. Thermal cycler settings are shown following the table below:

| Table 26 | Primer | hybridization | reaction | conditions |
|----------|--------|---------------|----------|------------|
|----------|--------|---------------|----------|------------|

| Temperature          | Time  |
|----------------------|-------|
| Heated lid (105 °C ) | On    |
| 95 ℃                 | 1 min |
| 65 ℃                 | 1 min |
| 40 °C                | 1 min |
| 4 °C                 | Hold  |

- 4. Take out the Make DNB Enzyme Mix II (LC) from storage and place it on ice. Centrifuge briefly for 5 seconds and hold on ice.
  - Tips Do not place Make DNB Enzyme Mix II (LC) at room temperature.
    - Avoid holding the tube for a prolonged time.
- 5. Take the PCR tube out of the thermal cycler when the temperature reaches  $4\ ^{\mathrm{o}}\mathrm{C}$  .
- 6. Centrifuge briefly for 5 seconds, place the tube on ice and prepare the Make DNB reaction mix 2 following the table below:

#### Table 27 Make DNB reaction mix 2

| Component                   | Volume (µL) |
|-----------------------------|-------------|
| Make DNB Enzyme Mix V       | 20          |
| Make DNB Enzyme Mix II (LC) | 2           |
| Total volume                | 22          |

- 7. Add all the Make DNB reaction mix 2 into the Make DNB reaction 1. Mix thoroughly by reagents using a vortex mixer for 5 seconds, centrifuge briefly and place the tubes into the thermal cycler for the next reaction. The conditions are shown following the table below:
  - **P**Tips As some thermal cyclers are slow in temperature adjustment. When the heated lid is being heated or cooled, the sample block may remain at room temperature and the procedure is not performed. For these types of thermal cyclers, pre-heating of the heated lid is required to ensure the heated lid is at working temperature during the DNB reaction.
    - It is recommended to set the temperature of the heated lid to 35 °C or the temperature closest to 35 °C .

#### Table 28 RCR (Rolling circle replication) conditions

| Temperature         | Time   |
|---------------------|--------|
| Heated lid (35 °C ) | On     |
| 30 ℃                | 25 min |
| 4 °C                | Hold   |

8. Immediately add 10 µL Stop DNB Reaction Buffer once the temperature reaches 4 °C. Mix gently by pipetting 8 times using a wide-bore non-filtered pipette tip.

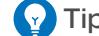

- **P** Tips Do not vortex, shake the tube or pipette vigorously.
  - It is very important to mix DNB gently using a wide-bore non-filtered pipette tip and it is strongly recommended to use 200 uL Wide Bore Tips with MGI brand.
  - Store DNB at 4 °C and perform sequencing within 48 hours.
- 9. For the next step, refer to Quantifying DNB on Page 25.

# 4.3.4 Making DNB of G99 SM FCL PE300

## 4.3.4.1 Preparing reagents for DNB making

Perform the following steps:

- 1. Place the library on ice until use.
- 2. Take out Make DNB Buffer, Low TE Buffer and Stop DNB Reaction Buffer from storage and thaw reagents at room temperature.
- 3. Thaw Make DNB High-efficiency Enzyme Mix V for approximately 0.5 hours on ice.
- 4. After thawing, mix reagents using a vortex mixer for 5 seconds. Centrifuge briefly and place on ice until use.

## 4.3.4.2 Calculating the required amount of ssDNA library

• The required volume of ssDNA libraries is determined by the required library amount (fmol) and library concentration quantified in *Library concentration* and amount requirement on Page 13.

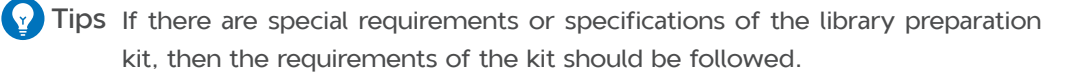

#### Table 29 Required amount of ssDNA libraries

| Library type       | Volume (µL)   |
|--------------------|---------------|
| General libraries  | V=30 fmol/C   |
| PCR free libraries | V=37.5 fmol/C |

 Calculate the required ssDNA libraries for each Make DNB reaction and fill it in Make DNB reaction mix 1 on Page 24 as V.

## 4.3.4.3 Making DNB

Perform the steps below:

1. Take out 0.2 mL PCR 8-tube strip or PCR tubes. Prepare Make DNB reaction mix 1 according to the table below for different library types.

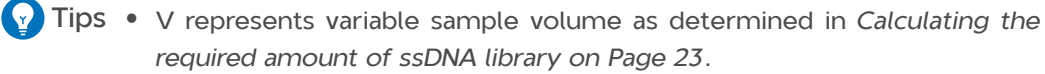

• Keep Low TE Buffer on ice after use. It may be used for DNB dilution.

#### Table 30 Make DNB reaction mix 1

| Component       | Volume (µL) |
|-----------------|-------------|
| Low TE Buffer   | 10-V        |
| Make DNB Buffer | 10          |
| ssDNA libraries | V           |
| Total volume    | 20          |

- 2. Mix the reaction mixture thoroughly by using a vortex mixer for 5 seconds, centrifuge for 5 seconds and place it on ice until use.
- 3. Place the mixture into a thermal cycler and start the primer hybridization reaction. Thermal cycler settings are shown following the table below:

| Temperature          | Time  |
|----------------------|-------|
| Heated lid (105 °C ) | On    |
| 95 ℃                 | 1 min |
| 65 °C                | 1 min |
| 40 °C                | 1 min |
| 4 °C                 | Hold  |

#### Table 31 Primer hybridization reaction conditions

- 4. Take out the Make DNB Enzyme Mix II (LC) from storage and place it on ice. Centrifuge briefly for 5 seconds and hold on ice.
  - Tips Do not place Make DNB Enzyme Mix II (LC) at room temperature.
    - Avoid holding the tube for a prolonged time.
- 5. Take the PCR tube out of the thermal cycler when the temperature reaches 4  $^{\circ}\mathrm{C}$  .
- 6. Centrifuge briefly for 5 seconds, place the tube on ice and prepare the Make DNB reaction mix 2 following the table below:

#### Table 32 Make DNB reaction mix 2

| Component                             | Volume (µL) |
|---------------------------------------|-------------|
| Make DNB High-efficiency Enzyme Mix V | 20          |
| Make DNB Enzyme Mix II (LC)           | 0.8         |
| Total volume                          | 20.8        |

- 7. Add all the Make DNB reaction mix 2 into the Make DNB reaction 1. Mix thoroughly by reagents using a vortex mixer for 5 seconds, centrifuge briefly and place the tubes into the thermal cycler for the next reaction. The conditions are shown following the table below:
  - Tips As some thermal cyclers are slow in temperature adjustment. When the heated lid is being heated or cooled, the sample block may remain at room temperature and the procedure is not performed. For these types of thermal cyclers, pre-heating of the heated lid is required to ensure the heated lid is at working temperature during the DNB reaction.
    - It is recommended to set the temperature of the heated lid to 35  $^{\circ}\mathrm{C}$  or the temperature closest to 35  $^{\circ}\mathrm{C}$  .

| Temperature         | Time   |
|---------------------|--------|
| Heated lid (35 °C ) | On     |
| 30 ℃                | 30 min |
| 4 °C                | Hold   |

#### Table 33 RCR (Rolling circle replication) conditions

- Immediately add 10 μL Stop DNB Reaction Buffer once the temperature reaches 4 °C. Mix gently by pipetting 8 times using a wide-bore non-filtered pipette tip.
  - Tips Do not vortex, shake the tube or pipette vigorously.
    - It is very important to mix DNB gently using a wide-bore non-filtered pipette tip and it is strongly recommended to use 200 uL Wide Bore Tips with MGI brand.
    - Store DNB at 4 °C and perform sequencing within 48 hours.
- 9. For the next step, refer to Quantifying DNB on Page 25.

# 4.4 Quantifying DNB

Perform the steps below:

1. When DNB making is completed, take 2 μL of DNBs, and use the Qubit ssDNA Assay Kit and Qubit Fluorometer to quantify the DNBs. For details, refer to *Qubit ssDNA assay kit on Page 75.* 

#### Table 34 DNB concentration standard

| Model                  | DNB concentration |
|------------------------|-------------------|
| G99 SM FCL SE100/PE50  |                   |
| G99 SM FCL PE150       |                   |
| G99 SM APP-C FCL SE100 | ≥8 ng/µL          |
| G99 SM APP-C FCL PE150 |                   |
| G99 SM FCL SE400       |                   |
| G99 SM FCL PE300       | ≥12 ng/µL         |

- Tips If there are too many samples in a single test, it is recommended to quantify in batches to avoid inaccurate DNB quantification due to fluorescence quenching.
  - If the concentration of libraries prepared by customers is lower than that specified in the table above, refer to *Low DNB concentration on Page 57.*
- 2. If the concentration exceeds 40 ng/ $\mu$ L, the DNBs should be diluted with Low TE Buffer according to the following table.

Table 35 Scheme for DNB concentration dilution

| Model                  | DNB concentration after diluting |
|------------------------|----------------------------------|
| G99 SM FCL SE100/PE50  |                                  |
| G99 SM FCL PE150       |                                  |
| G99 SM APP-C FCL SE100 | 20 ng/µL                         |
| G99 SM APP-C FCL PE150 |                                  |
| G99 SM FCL SE400       |                                  |
| G99 SM FCL PE300       | 30 ng/µL                         |

3. For the next step, refer to Loading DNBs by DL-G99 on Page 40.

# Chapter 5 Preparing the flow cell

Perform the steps below:

1. Remove the flow cell box from the sequencing set.

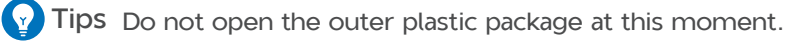

2. Place the flow cell at room temperature for 0.5 to 24 hours.

- 3. Unwrap the outer plastic package before use.
  - Yips If the flow cell can not be used within 24 hours after being placed in room temperature and the outer plastics package is intact, the flow cell can be placed back in -25 ℃ to -15 ℃ for storage. But the switch between room temperature and -25 ℃ to -15 ℃ must not exceed 3 times.
    - If the outer plastic package has been opened but the flow cell is not used immediately, store the flow cell at room temperature and use within 24 hours. If 24 hours is exceeded, it is not recommended that you use the flow cell.

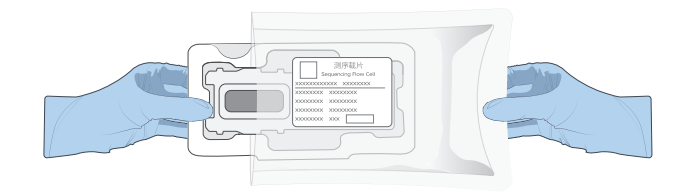

Figure 2 Unwrapping the outer package

- 4. Take the flow cell out of the inner package and inspect it to ensure that the flow cell is intact.
- 5. Clean the back of the flow cell by using a canned air duster.

# Chapter 6 Preparing the sequencing reagent cartridge

- Follow steps 1 through 7 to prepare the Sequencing Reagent Cartridge for SE sequencing.
- Follow steps 1 through 10 to prepare the Sequencing Reagent Cartridge for PE sequencing.
- The MDA mixture (MDA, Multiple displacement amplification) needs to be added into MDA well if you perform PE sequencing. If prepared reagent cartridges are not used immediately, refer to *Reagent kit storage rules on Page 63*.

Perform the steps below:

- 1. Remove the Sequencing Reagent Cartridge from storage.
- 2. Thaw the cartridge in a water bath at room temperature or in a 2 °C to 8 °C refrigerator. The approximate time to thaw is listed in the following table. Store the cartridge in a 2 °C to 8 °C refrigerator until use.

|                        | Method                                          |                                                                                                |                                          |
|------------------------|-------------------------------------------------|------------------------------------------------------------------------------------------------|------------------------------------------|
| Model                  | Water bath at<br>room<br>temperature<br>(hours) | Refrigerator at<br>2°C to 8°C overnight<br>then water bath at<br>room temperature<br>(minutes) | Refrigerator at<br>2°C to 8°C<br>(hours) |
| G99 SM FCL SE100/PE50  | 2.0                                             | 30                                                                                             | 24.0                                     |
| G99 SM FCL PE150       | 3.0                                             | 30                                                                                             | 24.0                                     |
| G99 SM App-C FCL SE100 | 2.0                                             | 30                                                                                             | 24.0                                     |
| G99 SM App-C FCL PE150 | 3.0                                             | 30                                                                                             | 24.0                                     |
| G99 SM FCL SE400       | 4.0                                             | 30                                                                                             | 24.0                                     |
| G99 SM FCL PE300       | 4.5                                             | 30                                                                                             | 24.0                                     |

#### Table 36 Approximate thaw time for various models

- 3. Invert the cartridge 5 times to mix before use.
- 4. Wipe any water condensation on the cartridge cover and wells with a Kimwipes tissue.
- 5. Use the Puncher to pierce the M1, M2, M3, M4 wells of the cartridge with the pre-mixed reagents.

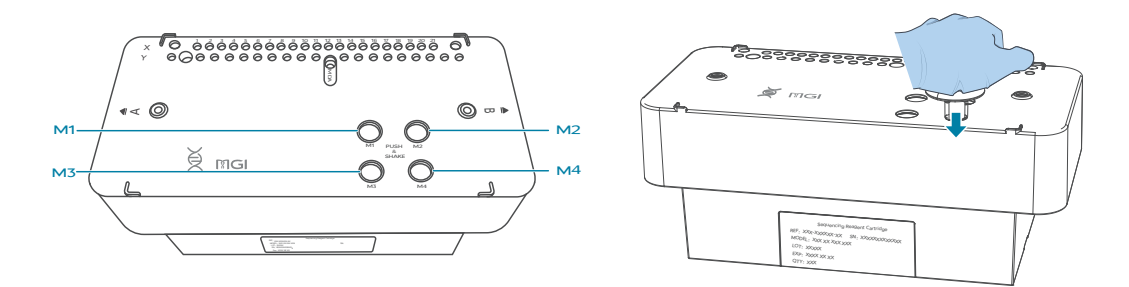

#### Figure 3 Piercing the M1, M2, M3, M4 wells of the Sequencing Reagent Cartridge

6. Shake the cartridge vigorously 20 times in an up-and-down motion and 20 times in a clockwise and counterclockwise direction. Ensure that reagents are fully mixed.

Tips Failure to mix adequately will affect the results of the experiment.

7. Pierce the seal of MDA well by using a clean 1 mL sterile pipette tip. The position of MDA well is on *Adding MDA mixture on Page 29.* 

Tips The G99 SM FCL SE100/G99 SM App-C FCL SE100/G99 SM FCL SE400 Sequencing Reagent Cartridge is now ready for use. For the next step, refer to *Performing a sequencing run on Page 30*.

- 8. For PE sequencing, take out MDA Reagent from storage.
- 9. Add 125  $\mu$ L of MDA Enzyme Mix to the MDA Reagent tube with a 200  $\mu$ L pipette and invert the tube 6 times to mix the reagents.

Y Tips When using MDA Enzyme Mix, do not touch the tube wall. The heat from your hand can affect the enzyme activity.

- 10. Add all the mixture to MDA well.
  - Tips Transfer the mixture carefully to prevent the mixture from spilling out of the reagent tube.
    - The G99 SM FCL PE50/G99 SM FCL PE150/G99 SM App-C FCL PE150/G99 SM FCL PE300 Sequencing Reagent Cartridge now ready for use. For the next step, refer to *Performing a sequencing run on Page 21*.

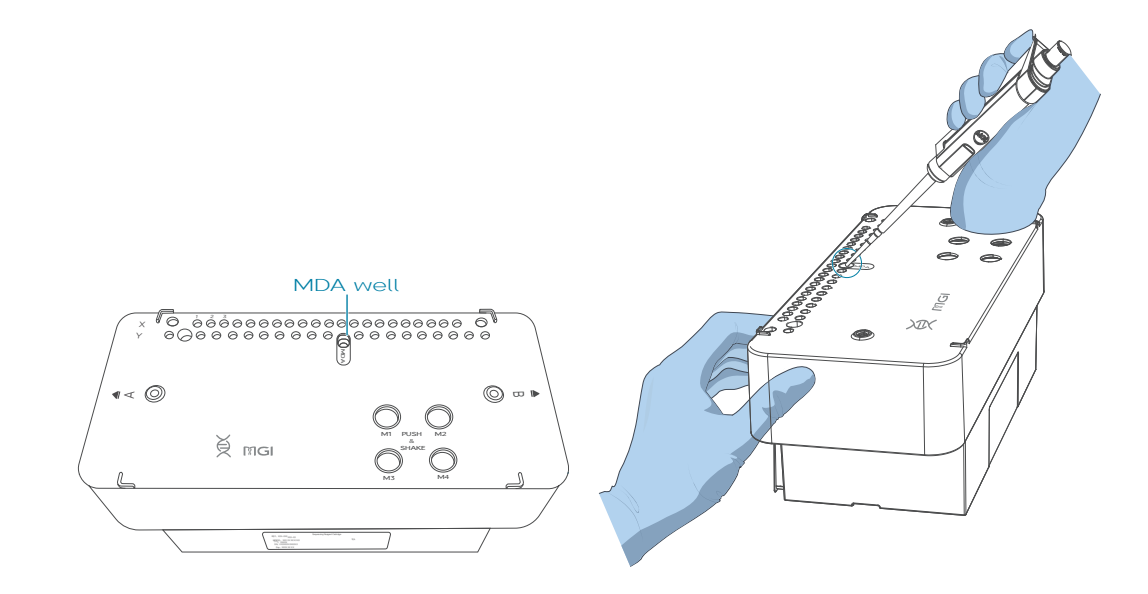

Figure 4 Adding MDA mixture

# Chapter 7 Performing a sequencing run

# 7.1 Checking before sequencing

Perform the steps below:

1. Select (x) in operation A according to your requirement. If both A and B are required, select 🖉 .

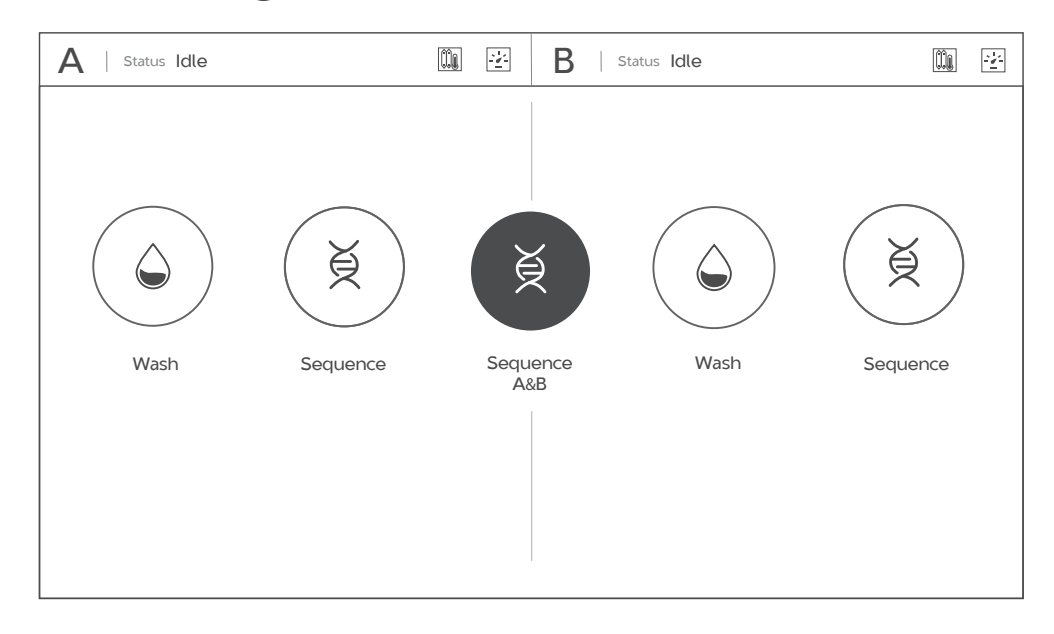

#### Figure 5 New sequence selection interface

2. The main interface is as below: The system automatically checks the Disk space, Sensor, Optical system and Incubation system one by one.

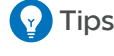

- Y Tips Ensure that the liquid level in the waste container is lower than the upper limit line. If not, empty the waste container.
  - If any part of this check fails, refer to An error occurs before washing on Page 64.
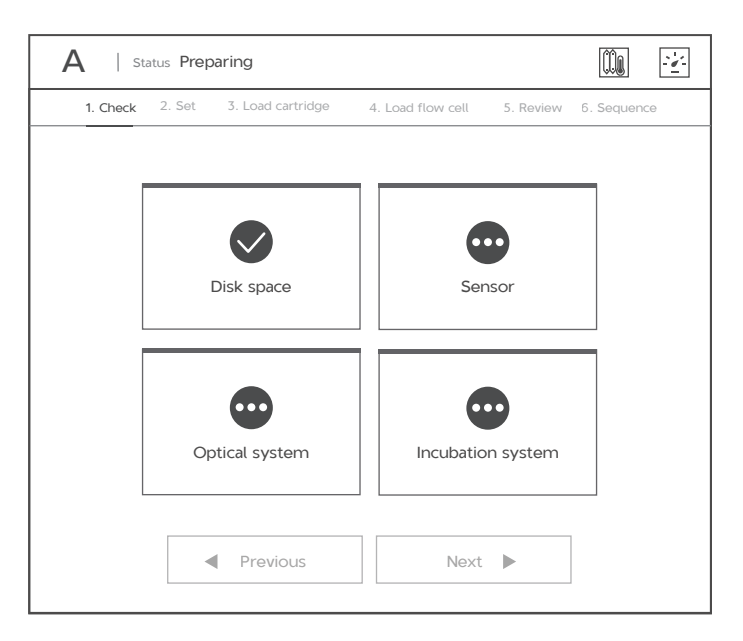

Figure 6 Check interface

3. After the check is completed, select Next.

#### 7.2 Setting the sequencing parameters

Choose one of the following workflow types:

- Sequence Only: Testing general script.
- Sequence & Analysis: After general sequencing, upload data to the server for bioinformatic analysis.
- **BBS** (Bioanalysis By Sequencing): Test Barcode first, and then upload data to the specified node for bioinformatic analysis.

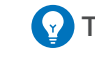

- **Tips** The settings of **Sequence & Analysis** and **BBS** can only be performed on DNBSEQ-G99ARS.
  - Ensure that the sequencing parameters are correct in this step. When the sequencing parameters are confirmed, they cannot be modified in subsequent steps.

For information on setting parameters, refer to:

- Setting sequence only parameters on Page 32.
- Setting sequence & analysis parameters on Page 34.
- Setting BBS parameters on Page 36.

### 7.2.1 Setting sequence only parameters

Perform the steps below:

1. Select **Sequence Only** workflow type, and **BBS** will default to No. Select the **DNB ID** box and enter the DNB ID using the on-screen keyboard.

Tips When naming a DNB ID, use only letters, numbers, "+", "-" and "\_".

| A   Status Preparing | 1                               |                       |
|----------------------|---------------------------------|-----------------------|
| 1. Check 2. Set 3. L | oad cartridge 4. Load flow cell | 5. Review 6. Sequence |
| Workflow type        | O Sequence & Analysis           | Sequence Only         |
| BBS                  | O Yes                           | No                    |
| DNB ID               | XXXXXXX                         |                       |
| Recipe               |                                 | ▼ ▼                   |
| Advanced settings    | *                               |                       |
| Split Barcode        | Yes                             | O No                  |
| Auto Wash            | Yes                             | O No                  |
| Pre                  | Next                            |                       |

#### Figure 7 Selecting a workflow type

2. Select the sequencing recipe from the **Recipe** list. There are one-click sequencing runs (for example, SE100+10) and a user-customized run (Customize).

Yips For Dual Barcode sequencing and other recipes(such as SE35, SE50, PE50, PE100 and so on) not in the recipe list, select **Customize** from the **Recipe** list. For information on customizing a recipe, refer to *Important interfaces* for customizing a run on Page 66.

| 1. Check 2. Set 3. L               | .oad cartridge 4. Load flow cell                            | 5. Review 6. Sequen |
|------------------------------------|-------------------------------------------------------------|---------------------|
| Workflow type                      | O Sequence & Analysis                                       | Sequence Only       |
| BBS                                | O Yes                                                       | No                  |
| DNB ID                             | XXXXXX                                                      |                     |
| Recipe                             |                                                             | •                   |
| Advanced settings<br>Split Barcode | SE100+10<br>SE150+10<br>PE100+10<br>PE150+10<br>SE10+10+400 | O No                |
| Auto Wash                          | SE10+400<br>PE300+10+10<br>PE300+10<br>Customize            | O No                |

Figure 8 Selecting a sequencing recipe

3. Select a barcode range sequence from the list of barcode ranges next to the **Recipe** list.

| A   Status Preparing    |                                             |                      |
|-------------------------|---------------------------------------------|----------------------|
| 1. Check 2. Set 3. Load | cartridge 4. Load flow cell 5               | . Review 6. Sequence |
| Workflow type           | <ul> <li>Sequence &amp; Analysis</li> </ul> | Sequence Only        |
| BBS                     | O Yes                                       | No                   |
| DNB ID                  | XXXXXX                                      |                      |
| Recipe                  | PE150+10                                    | 1-128                |
| Advanced settings 🛛 🗧   |                                             | 501-596<br>Others    |
| Split Barcode           | Yes                                         | O No                 |
| Auto Wash 🔘             | Yes                                         | O No                 |
| Previ                   | ious Next 🕨                                 |                      |

Figure 9 Selecting a barcode range

4. In Advanced settings, select either **Yes** or **No** for **Split Barcode** and **Auto Wash**, according to your needs. Yes is the default for both settings.

| A   Status Preparing                              |                                |                       |
|---------------------------------------------------|--------------------------------|-----------------------|
| 1. Check 2. Set 3. Loa                            | ad cartridge 4. Load flow cell | 5. Review 6. Sequence |
| Workflow type                                     | Sequence & Analysis            | Sequence Only         |
| BBS                                               | O Yes                          | No                    |
| DNB ID                                            | XXXXXXX                        |                       |
| Recipe                                            | PE150+10                       | 1-128                 |
| Advanced settings ×<br>Split Barcode<br>Auto Wash | Yes                            | O No<br>O No          |
| Pre                                               | evious Next                    |                       |

Figure 10 Advanced settings

5. Select **Next**, and for the next step, refer to *Loading the reagent cartridge on Page 37.* 

# 7.2.2 Setting sequence & analysis parameters

Perform the steps below:

1. Select Sequence & Analysis workflow type. Select No for BBS.

| A   Status Preparing   |                                |                                   |
|------------------------|--------------------------------|-----------------------------------|
| 1. Check 2. Set 3. Loa | ad cartridge 4. Load flow cell | 5. Review 6. Sequence             |
| Workflow type          | Sequence & Analysis            | <ul> <li>Sequence Only</li> </ul> |
| BBS                    | O Yes                          | • No                              |
| DNB ID                 |                                |                                   |
| Recipe                 |                                |                                   |
| Advanced settings 🛛 🗧  |                                |                                   |
| Split Barcode          | Yes                            | O No                              |
| Auto Wash 🔘            | Yes                            | O No                              |
| Prev                   | ious Next 🕨                    |                                   |

Figure 11 Sequence & Analysis workflow type

| 1. Check 2. Set 3.                              | Load cartridge 4. Load Flow cell                                                                      | 5. Review 6. Sequence            |
|-------------------------------------------------|----------------------------------------------------------------------------------------------------|----------------------------------|
| Workflow type                                   | Sequence & Analysis                                                                                   | <ul> <li>Sequence Onl</li> </ul> |
| BBS                                             | O Yes                                                                                                 | • No                             |
| DNB ID                                          | XXXXXX                                                                                                |                                  |
| Recipe                                          |                                                                                                    | 1-128                            |
| Advanced settings<br>Split Barcode<br>Auto Wash | SE100+10<br>SE150+10<br>PE100+10<br>PE150+10<br>SE10+10+400<br>SE10+10+400<br>PE300+10+10<br>PE300+10 | O No<br>O No                     |

2. Select the **DNB ID** box and enter the DNB ID using the on-screen keyboard. Select the sequencing recipe from the **Recipe** list.

Figure 12 Entering DNB ID and selecting the sequencing recipe

For information on barcode sequence and advanced settings, refer to Selecting a barcode range on Page 33 and Advanced settings on Page 34.

3. Select **Next**, and for the next step, refer to *Loading the reagent cartridge on Page 37.* 

# 7.2.3 Setting BBS parameters

Perform the steps below:

1. Select **Sequence & Analysis** workflow type. Select **Yes** for BBS and fill in the BBS box next to **Yes** for data analysis. For example, *10,110*, means that the data analysis will be performed at the 10th cycle of read1 and the 10th cycle of read2 for a BBS PE100 sequencing.

| Status Prepari    | ng                                 |                                   |
|-------------------|------------------------------------|-----------------------------------|
| 1. Check 2. Set 3 | . Load cartridge 4. Load flow cell | 5. Review 6. Sequence             |
| Workflow type     | Sequence & Analysis                | <ul> <li>Sequence Only</li> </ul> |
| BBS               | Yes 10.110                         | O No                              |
| DNB ID            |                                    |                                   |
| Recipe            |                                    | •                                 |
| Advanced settings | *                                  |                                   |
| Split Barcode     | Yes                                | O No                              |
| Auto Wash         | Yes                                | O No                              |
| ■ F               | Previous                           | •                                 |

Figure 13 Selecting BBS sequencing type

2. Select the **DNB ID** box and enter the DNB ID using the on-screen keyboard. Select a sequencing recipe from the **Recipe** list.

| A   Status Preparing                                    |                                                                                                    |                                   |
|---------------------------------------------------------|----------------------------------------------------------------------------------------------------|-----------------------------------|
| 1. Check 2. Set 3. Loa                                  | d cartridge 4. Load flow cell 5.                                                                                                    | Review 6. Sequence                |
| Workflow type                                           | Sequence & Analysis                                                                                                    | <ul> <li>Sequence Only</li> </ul> |
| BBS                                                     | Yes 10,110                                                                                                    | O No                              |
| DNB ID                                                  | XXXXXXX                                                                                                    |                                   |
| Recipe                                                  | ▼<br>BBS SE10+10+100                                                                                                    | 1-128                             |
| Advanced settings<br>Split Barcode (a)<br>Auto Wash (a) | BBS_PE10+10+100+100<br>BBS_PE10+100+100+10<br>BBS_PE10+150+150+10<br>BBS_PE10+10+150+150<br>BBS_PE10+100+100<br>BBS_SE10+10+400<br>BBS_SE10+400<br>Next ► | O No<br>O No                      |
| Split Barcode (e)<br>Auto Wash (e)<br>Previ             | BBS_PE10+10+150+150<br>BBS_PE10+100+100<br>BBS_SE10+10+400<br>BBS_SE10+400                                                                                | O No                              |

Figure 14 Entering DNB ID and selecting BBS recipe

For information on barcode range and advanced settings, refer to Selecting a barcode range on Page 33 and Advanced settings on Page 34.

3. Select **Next**, and for the next step, refer to *Loading the reagent cartridge on Page 37.* 

#### 7.3 Loading the reagent cartridge

Perform the steps below:

- 1. Slide the Sequencing Reagent Cartridge into the reagent compartment until it stops.
  - Tips If you perform App-C sequencing, select **Yes** for App-C. Otherwise, select **No**.

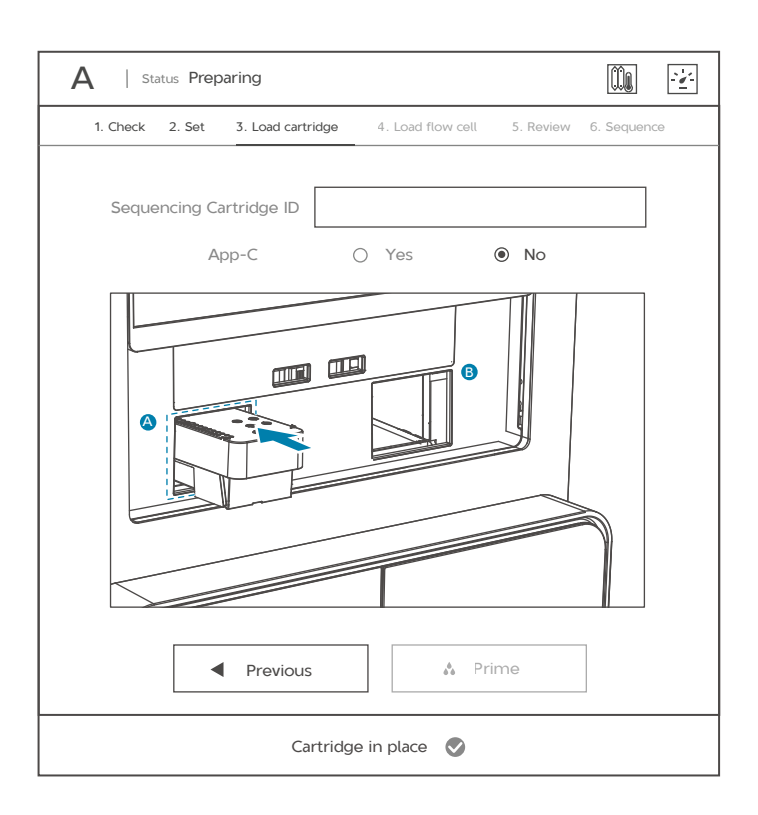

#### Figure 15 Loading the sequencing cartridge

The RFID (Radio Frequency Identification) scanner will automatically identify the sequencing cartridge ID.

Tips Enter the cartridge ID manually if the RFID scanner fails to recognize the ID.

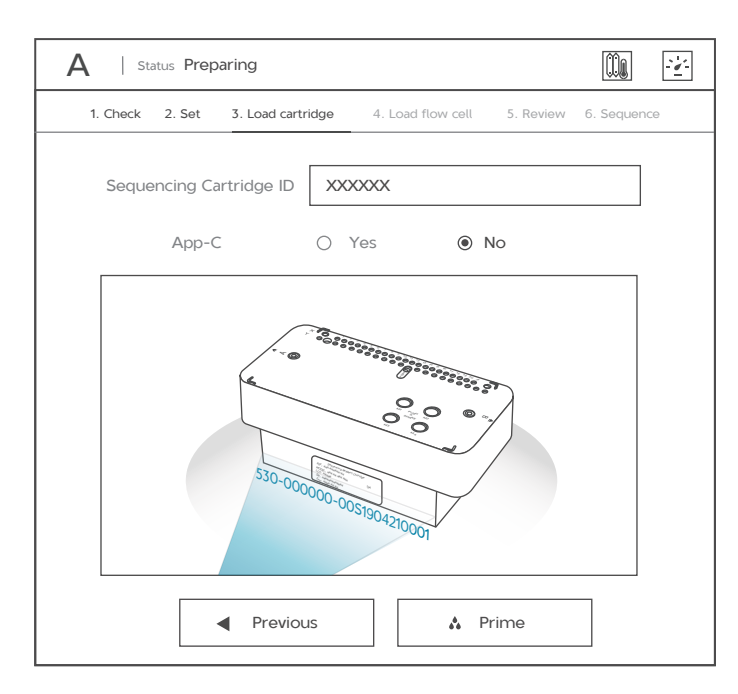

Figure 16 Scanning Sequencing Reagent Cartridge ID

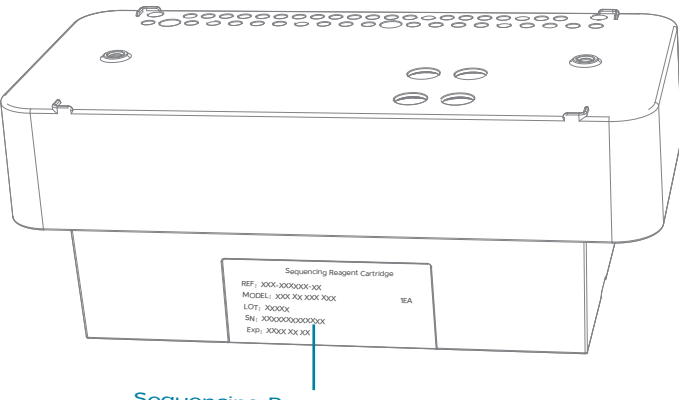

Sequencing Reagent Cartridge ID

Figure 17 Location of Sequencing Reagent Cartridge ID

- 2. Select Prime.
- 3. Select **Yes** to start priming. The priming process takes about 2 minutes. If pumping failure occurs during priming, contact Technical Support.

| Priming |         |
|---------|---------|
|         |         |
|         | Priming |

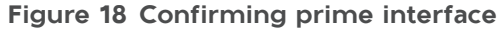

# 7.4 Loading DNBs by DL-G99

## 7.4.1 Preparing reagents

Perform the steps below:

- 1. Remove DNB Load Buffer II from storage and thaw the reagents on ice for approximately 30 minutes.
- 2. After thawing, mix the reagents using a vortex mixer for 5 seconds. Centrifuge briefly and place on ice until use.
  - **Tips** If crystal precipitation is found in DNB Load Buffer II, vigorously mix the reagent for 1 to 2 minutes using a vortex mixer to re-dissolve the precipitation before use.
- 3. Remove the Micro Tube 0.5 mL (Empty) from the sequencing set and add the following reagents:

| Component                   | Volume (µL) |
|-----------------------------|-------------|
| DNB Load Buffer II          | 7.0         |
| Make DNB Enzyme Mix II (LC) | 1.0         |
| DNBs                        | 21.0        |
| Total Volume                | 29.0        |

#### Table 37 DNB loading mixture

4. Combine the components and mix by gently pipetting 8 times using a widebore, non-filtered pipette tip. Place the mixture at 4 °C until use.

Tips • Do not centrifuge, vortex, or shake the tube.

- Prepare a fresh DNB loading mixture immediately before the sequencing run.
- Each FCL requires 10 µL of DNB loading mixture.

# 7.4.2 Loading DNBs

Perform the steps below:

1. Hold the loader with one hand, and open the cover with the other hand.

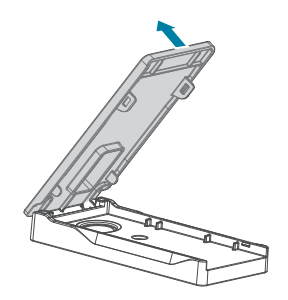

Figure 19 Opening the cover

2. Place the flow cell into the loader, and ensure that the QR code is facing up. Close the cover.

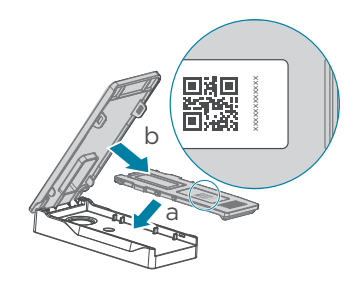

Figure 20 Placing the flow cell

3. Place the loader on the laboratory bench with the back facing up.

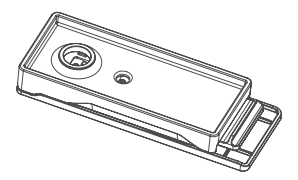

Figure 21 Placing the loader with back facing up

4. Aspirate 10 µL of DNB loading mixture using a 200 µL non-filtered sharp tip, and vertically insert the tip into inlet A as shown in the following figure:
Tips Use a 200 µL non-filtered sharp tip but not a wide-bore tip in this loading method.

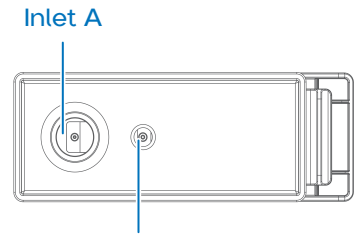

Outlet B

Figure 22 Inlet and outlet of loader

- 5. Fix the tip with one hand, press the tip ejector on the pipette to unload the tip with the other hand, and observe the liquid level in the tip:
  - If the liquid level drops automatically, the DNB loading mixture will automatically flow into the flow cell, skip step 6.
  - If the liquid level does not drop, continue to step 6.

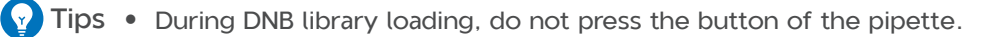

• Do not rotate the tip or move the flow cell during the loading process.

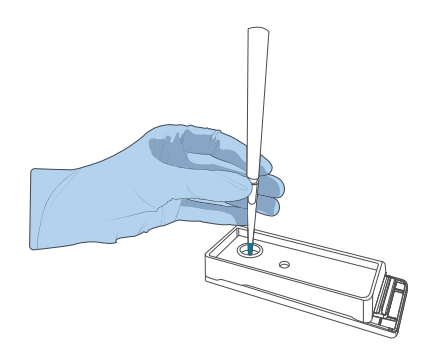

#### Figure 23 Loading DNBs by using DL-G99

- 6. (Optional) If the liquid level does not drop, perform the following steps:
  - 1) Leave the tip with DNB loading mixture in inlet A.
  - 2) Pipette a new tip and adjust the aspirate volume to 2  $\mu$ L.
  - 3) Hold the new empty tip with one hand and gently insert it into outlet B while pressing the button down with the other hand.

4) Gently release the button and remove the tip after the liquid level of the tip at outlet A drops.

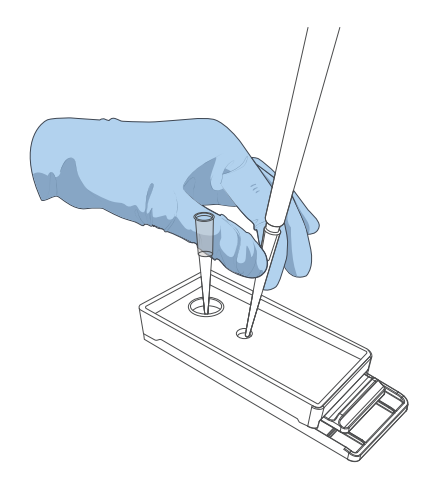

#### Figure 24 Loading DNBs by using DL-G99

- 7. After ensuring that the tip at inlet A is empty, remove the tip, and pipette  $1 \mu L$  of DNB loading mixture into inlet A. Ensure that inlet A is full of liquid.
- 8. Turn the loader upside down, open the cover, remove the flow cell, and transfer it to the sequencer immediately.

#### 7.5 Loading flow cell

Perform the following steps:

1. Insert the flow cell into the flow cell compartment after priming is finished. The RFID scanner will automatically recognize the flow cell ID.

Tips Enter the flow cell ID manually if the RFID scanner fails to recognize the ID.

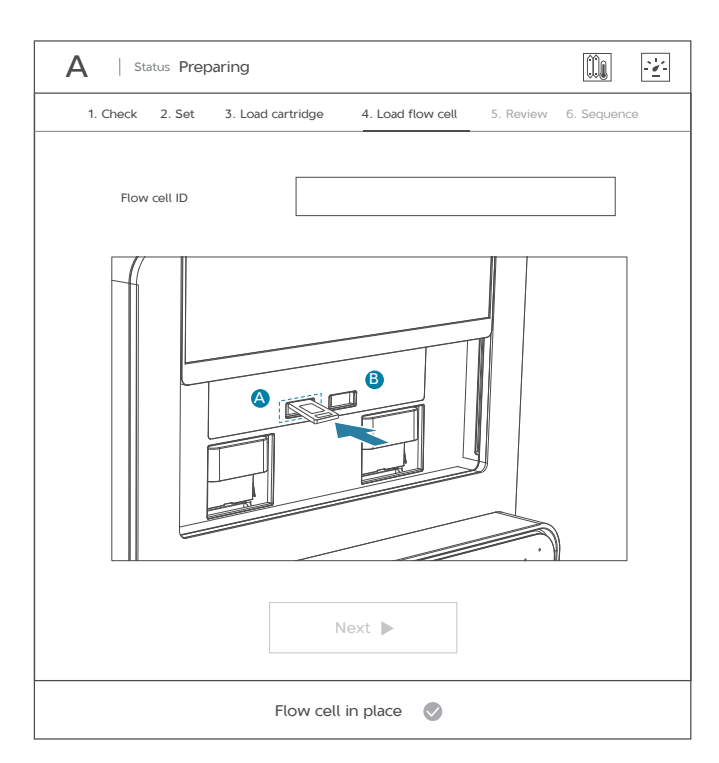

Figure 25 Loading flow cell

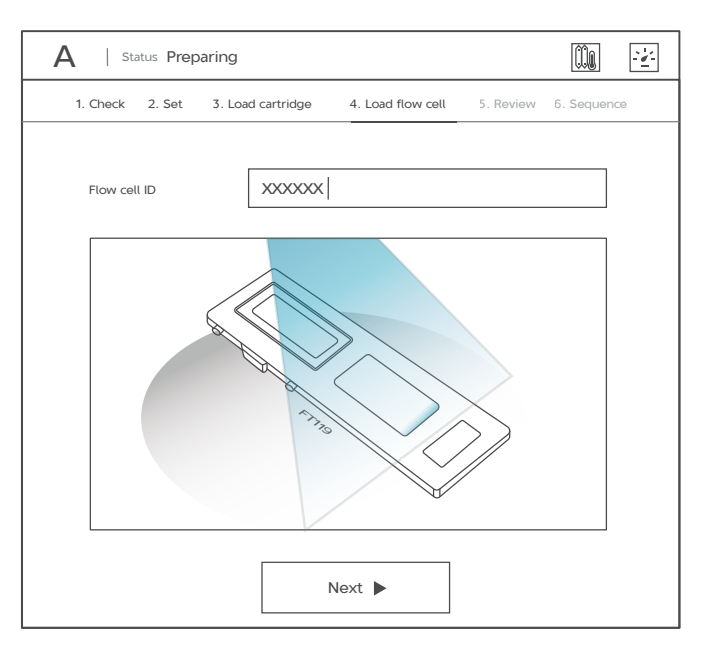

Figure 26 Scanning flow cell ID

#### 2. Select Next.

- Tips If the flow cell is not attached properly, use a canned air duster to blow the dust off the flow cell stage and the back of the flow cell. If there are crystals on the surface of the stage, wipe it gently with a damp Kimwipes tissue and then let it air-dry to ensure that the flow cell can be firmly attached to the stage.
  - Do not move the flow cell after it has been loaded. Otherwise, it may cause misalignment between the flow cell inlet and outlet and the gasket.

#### 7.6 Reviewing parameters

To ensure sequencing quality, when sequencing of Read1 and Read2 is completed, the sequencer will automatically perform another cycle for calibration. For example, for PE150 sequencing, the length of read1 is 150, the length of read2 is 150, and the length of barcode is 10. Adding 1 correction cycle for Read1 and 1 correction cycle for Read2 (barcode does not need to be corrected), the total number of sequencing cycles is 312.

| A   Status Preparing          |                                                                                                    |
|-------------------------------|----------------------------------------------------------------------------------------------------|
| 1. Check 2 .Set 3. Load cartr | ridge 4. Load flow cell 5. Review 6. Sequence                                                           |
| Sequencing Information        |                                                                                                    |
| Workflow type                 | Sequence Only   Auto Wash                                                                               |
| BBS                           | No                                                                                                    |
| DNB ID                        |                                                                                                    |
| Read Length                   | Read1         Read2         Didalbarcode         barcode           151         151         0         10 |
| Barcode                       | 1-128   split barcode                                                                                   |
| Cartridge ID                  | Flow cell ID                                                                                            |
| XXXXXXX                       | XXXXXX                                                                                                  |
| Prev                          | ious 🖉 Sequence                                                                                         |

Figure 27 Reviewing information

## 7.7 Starting sequencing

Perform the steps below:

1. After confirming that the information is correct on *Reviewing parameters on Page 45,* select **Sequence**, and select **Yes** in the pop-up dialog box to start sequencing.

| Proceed with sequencing ? |  |
|---------------------------|--|
| No Yes                    |  |

Figure 28 Confirming sequencing interface

- 2. When sequencing has started, the following interface will appear.
  - Tips Do not bump, move, vibrate, or impact the device during sequencing, as it may cause inaccurate sequencing results.
    - Pay special attention to the LED status bar or the on-screen instructions. If errors occur, troubleshoot the problem by following the instructions and this guide. If errors persist, contact Technical Support.

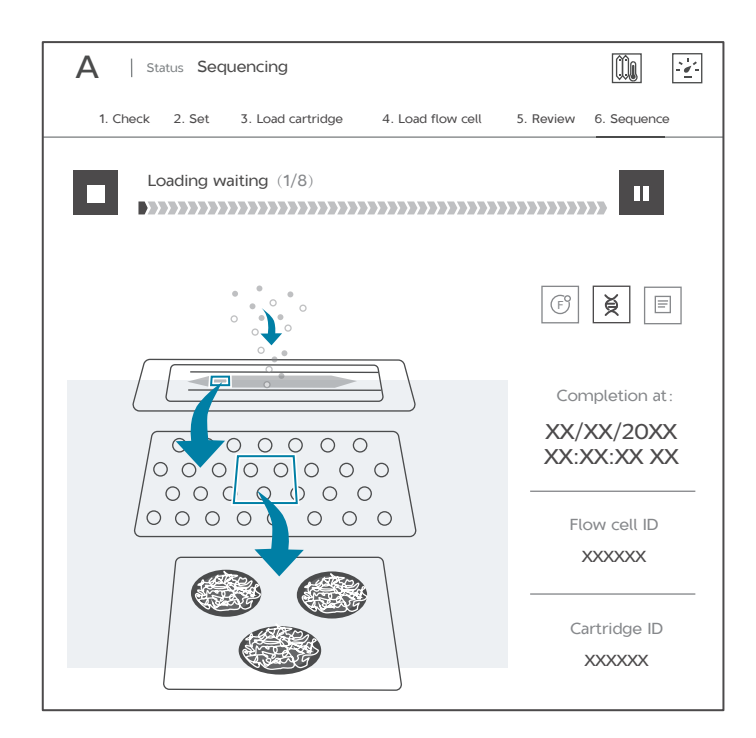

Figure 29 Sequencing interface

While real-time sequencing progress appears in the Sequencing interface, you can still operate the device if needed.

3. After sequencing finished, refer to *Performing a manual wash (~26 min) on Page 50* to perform step 1 to step 3.

#### 7.8 Data access

For detailed information, please refer to *DNBSEQ-G99 Series Genetic* Sequencer Software Guide. After clicking to start sequencing, the sequencing results generated by the control software will appear in D drive.

- 1. The data folder named after the flow cell ID, mainly contains pictures and data generated during the instrument operation (such as metrics).
- 2. The Result folder named after the flow cell ID, mainly contains Bioinfo file and FASTQ file.

# **Chapter 8 Device Maintenance**

# 8.1 Wash instruction

Two wash types are available, depending on sequencer conditions:

| Wash type         | Cartridge type                  | Process<br>time<br>(minutes) | Description                                                                                                    |
|-------------------|---------------------------------|------------------------------|----------------------------------------------------------------------------------------------------|
| Automatic<br>wash | Sequencing<br>Reagent Cartridge | 21                           | If <b>Yes</b> is selected in the advanced settings, the system will automatically perform the wash after each sequencing run.                                                                                                    |
| Manual wash       | Washing cartridge               | 26                           | <ul> <li>If the Auto Wash is not<br/>performed, a manual wash is<br/>required after sequencing.</li> <li>If the sequencer is to be<br/>powered off for more than<br/>7 days, perform a manual<br/>wash before power off and<br/>after power on.</li> <li>If the sequencer has not<br/>been used for 7 days or<br/>longer after a manual wash,<br/>perform manual wash<br/>before use.</li> <li>Perform a manual wash<br/>when impurities are found in<br/>the flow cell.</li> <li>Perform a manual wash<br/>after replacing pipelines,<br/>sampling needles, or other<br/>accessories that have been<br/>exposed to the reagents.</li> <li>Under normal use, perform<br/>a manual wash every month.</li> </ul> |

#### Table 38 Wash types

#### 8.2 Preparing for wash

#### 8.2.1 Preparing washing reagents

Prepare the washing reagents according to information in the table below:

| Reagent name           | Volume (mL)    | Final concentration |
|------------------------|----------------|---------------------|
| 2 M NaOH               | 50             | 0.1 M               |
| Laboratory-grade water | 950            | N/A                 |
| Total volume           | 1000           |                     |
| Shelf life             | 1 month at 4°C |                     |

#### Table 39 Washing reagent 3: 0.1M NaOH

### 8.2.2 Preparing washing cartridge

Tips Washing cartridge for manual wash can be ordered as needed (DNBSEQ-G99 Cleaning Reagent Kit. Catalog No. 940-000624-00)

• Pierce the seals of MDA well and NaOH well using a 1 mL sterile tip.

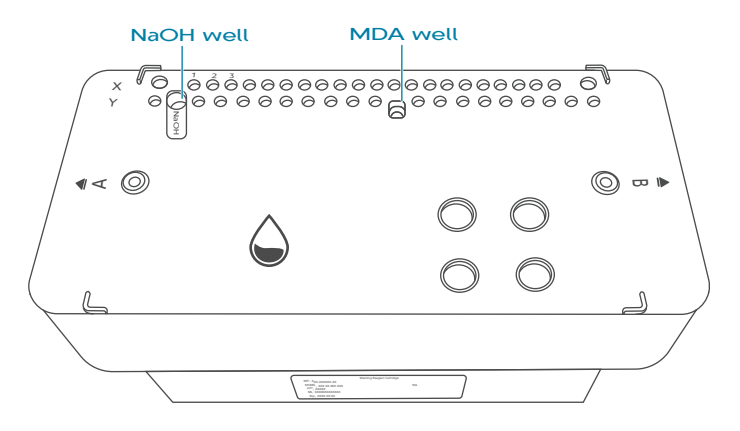

Figure 30 Position of MDA and NaOH wells

• Fill the washing cartridge with washing reagent according to the information in the following table below:

| Well position | Washing reagent                       | Volume<br>(mL) |
|---------------|---------------------------------------|----------------|
| NaOH well     | Washing reagent:<br>Washing reagent 3 | 7.5            |

Table 40 Reagents to be added to washing cartridge

# 8.2.3 Performing a wash

#### 8.2.3.1 Sequencer automatic wash (~21 min)

If **Auto wash** is selected in setting sequence parameters, the sequencer will perform an automatic wash after sequencing is completed.

#### 8.2.3.2 Performing a manual wash (~26 min)

- If the **Auto wash** is not selected in the setting sequencing parameters, perform step 1 to step 11.
- Perform step 4 to step 11 in other situations in *Wash types on Page 48* except when **Auto wash** is not selected in the setting sequencing parameters.
- A used sequencing reagent cartridge without doing automatic wash can be used for manual wash.

Perform the following steps:

1. Select **Finish** after sequencing is completed.

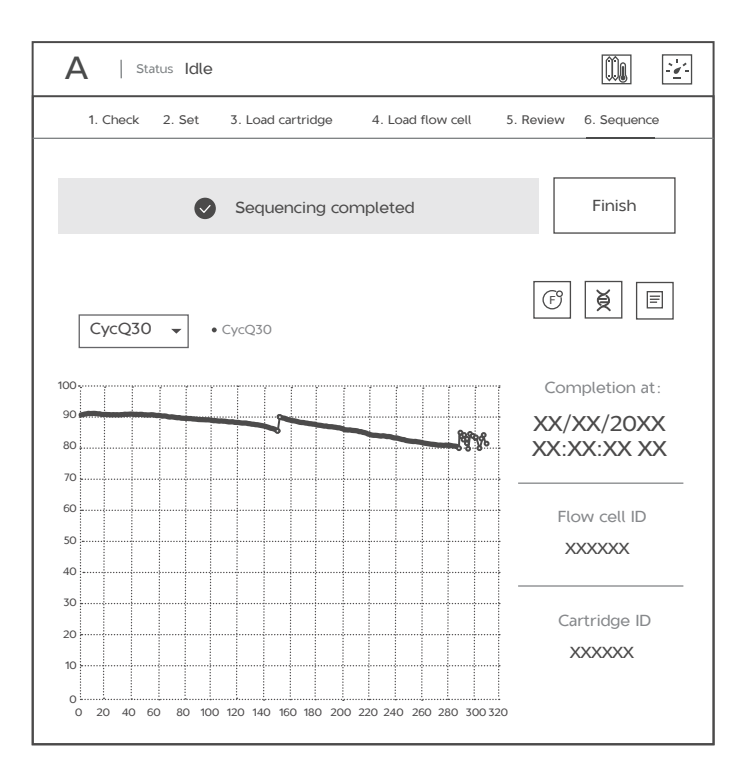

Figure 31 Sequencing completed interface

2. Remove the flow cell and Sequencing Reagent Cartridge after the auto-sliding screen moves up. Pour out the waste and clean the waste container, and then put the waste container into the waste compartment.

| NOTE: Auto-sliding screen<br>Do not touch to avoid pinchin | i <b>s moving u</b><br>ng hands |
|------------------------------------------------------------|---------------------------------|
| Remove cartridge                                           | <b>S</b>                        |
| Remove flow cell                                           |                                 |
| Close waste compartment door                               |                                 |
| Waste container in place                                   | <b>S</b>                        |
| Waste level check passed                                   |                                 |

Figure 32 Return home interface

3. Select Return home after all items are completed.

4. Select 🕥 .

| A   Status Idle | 🛄 🔄 B   Status Idle     |          |
|-----------------|-------------------------|----------|
| Wash Sequence   | Sequence<br>A&B<br>Wash | Sequence |

Figure 33 Main interface

- 5. Placing washing cartridge.
  - Tips A used sequencing reagent cartridge without doing automatic wash can be used for manual wash.
    - The system will automatically recognize the type of Cartridge for manual wash.

| Α | Status Preparing     |                                 |         | 2 |
|---|----------------------|---------------------------------|---------|---|
|   | 1. Preparing         | 2. Wash                         |         |   |
|   |                      |                                 |         |   |
|   |                      |                                 | _       |   |
|   |                      |                                 |         |   |
|   | Cartridge in place   | Load waste container            |         |   |
|   | Cartridge type O Was | shing cartridge 🛛 Sequencing ca | rtridge |   |
|   | Previous             | 🍚 Wash                          |         |   |
|   | Cartridg             | e in place 🛛 🔊                  |         |   |

Figure 34 Placing washing cartridge

- 6. (Optional) Check the waste container.
  - Tips If the waste container is in place and the waste level is under the limit, skip this step.
    - If the waste container is not in place or the waste level is over the limit, the waste container door will automatically pop open. Pour out the waste and clean the waste container. Then put the waste container into the waste compartment and close the waste compartment door.

| Α | Status Preparing   |                             |       | <u>.</u> |
|---|--------------------|-----------------------------|-------|----------|
|   | 1. Preparing       | 2. Wash                     |       |          |
|   |                    |                             |       |          |
|   |                    |                             | -     |          |
|   |                    |                             |       |          |
|   | Cartridge in place | Load waste container        |       |          |
|   | Cartridge type     | cartridge O Sequencing cart | ridge |          |
|   | Previous           | 🍚 Wash                      |       |          |
|   |                    |                             |       |          |

Figure 35 Check waste container

7. Select Wash.

| Α | Status Preparing     |         | 2 |
|---|----------------------|---------|---|
|   | 1. Preparing 2. Wash |         |   |
|   |                      |         |   |
|   |                      | _       |   |
|   |                      |         |   |
|   | Cartridge in place   |         |   |
|   |                      |         |   |
|   | Cartridge type       | rtridge |   |
|   |                      |         |   |
|   | Previous     Wash    |         |   |
|   |                      |         |   |

Figure 36 Check completed

8. Select Yes to start washing.

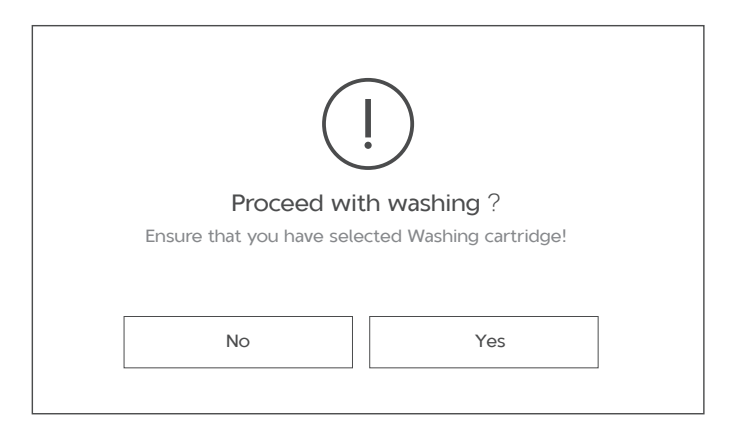

#### Figure 37 Confirming washing interface(using washing cartridge)

Confirming interface: a used sequencing reagent cartridge for manual wash

|                                           | !)                                          |
|-------------------------------------------|---------------------------------------------|
| Proceed with<br>Ensure that you have sele | th washing ?<br>acted Sequencing cartridge! |
| No                                        | Yes                                         |

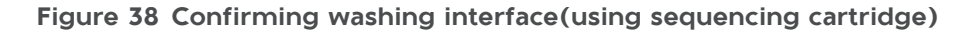

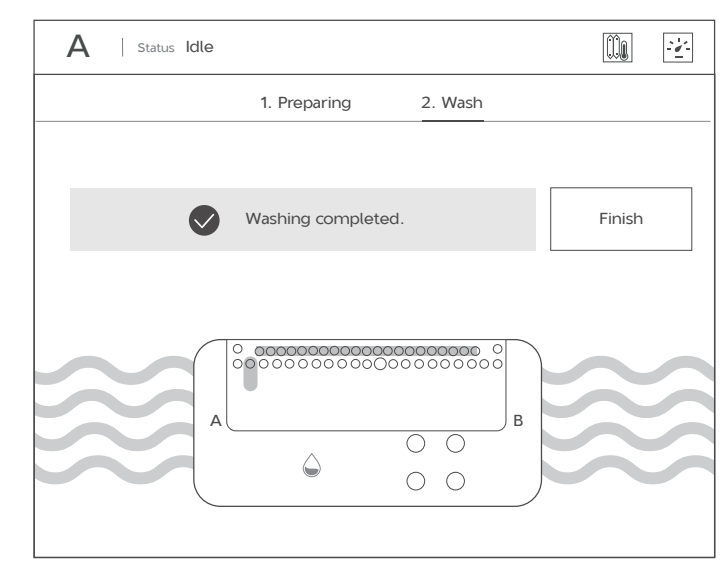

9. Select **Finish** after washing is completed.

Figure 39 Washing completed interface

10. Remove the washing cartridge. Pour out the waste and clean the waste container, and then put the waste container into the waste compartment.

| Auto-sliding screen is mov   | ed up        |
|------------------------------|--------------|
| Remove cartridge             |              |
| Waste level check passed     |              |
| Waste container in place     | $\checkmark$ |
| Close waste compartment door | $\checkmark$ |
| Return home                  |              |

Figure 40 Removing washing cartridge

11. Select Return home.

# **Chapter 9 Troubleshooting**

#### 9.1 Low DNB concentration

When DNB concentration is lower than 8 ng/ $\mu$ L, try the steps below:

- Check if the kit has expired.
- Check if the library meets the requirements.
- Make a new DNB preparation. You can order DNBSEQ DNB Make Reagent Kit (Catalog No. 1000016115) to make new DNBs. If DNB concentration still does not meet the requirements after a new sample preparation, please contact technical support.

# 9.2 For PE sequencing run, forgot to add reagent into MDA well

MDA Enzyme is required to make the second strand template for PE sequencing. When preparing the Sequencing Reagent Cartridge, the appropriate amounts of MDA Enzyme Mix and MDA Reagent need be added to MDA well. If you forgot to add the reagent into MDA well when performing the sequencing run, this can be resolved by performing the following steps, as long as the sequencing run is at the read1 sequencing phase.

If you want to resume a stopped sequencing run, only the run that was stopped during read1, read2 or barcode sequencing phase can be resumed.

Y Tips A sequencing reagent cartridge can only be resumed once.

- If you forgot to add reagent into MDA well for PE sequencing run, perform step 1 to step 5.
- If you want to resume a stopped sequencing run, perform step 2, step 4, and step 5.

Perform the following steps:

1. Stop the run: select **I** at any sequencing cycle within read1, and select **Yes** when you are prompted as shown below:

Tips This DNB Make Reagent Kit is only suitable for G99 SM FCL SE100/PE50 and G99 SM FCL PE150 sequencing.

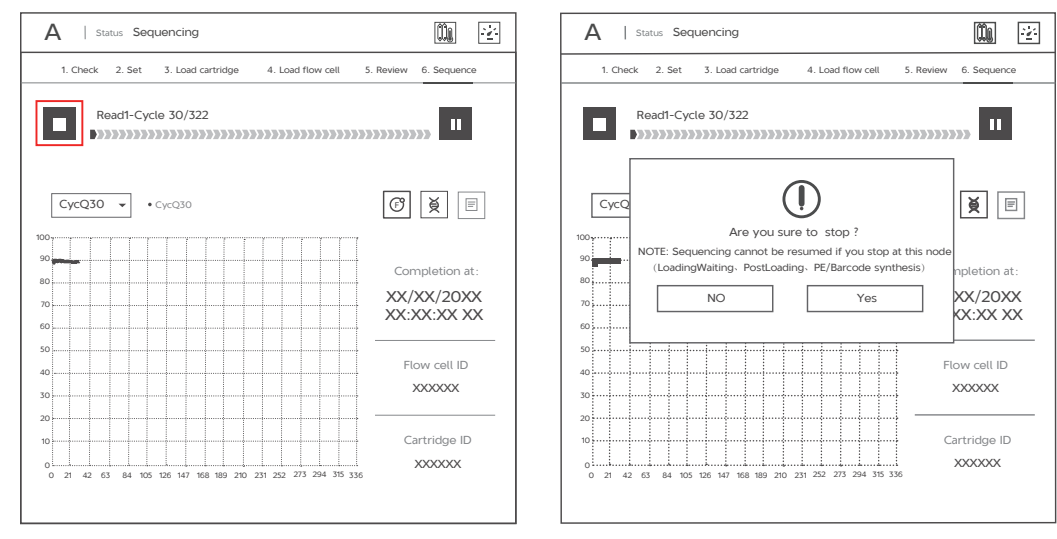

Figure 41 Selecting the sequencing stage to stop

Figure 42 Confirming to stop the run

2. Remove the Sequencing Reagent Cartridge and Flow Cell: Select **Finish**. When the sequencing run is stopped, remove the Sequencing Reagent Cartridge and Flow Cell after the reagent compartment door slides up. Finally, select **Return home** as shown below:

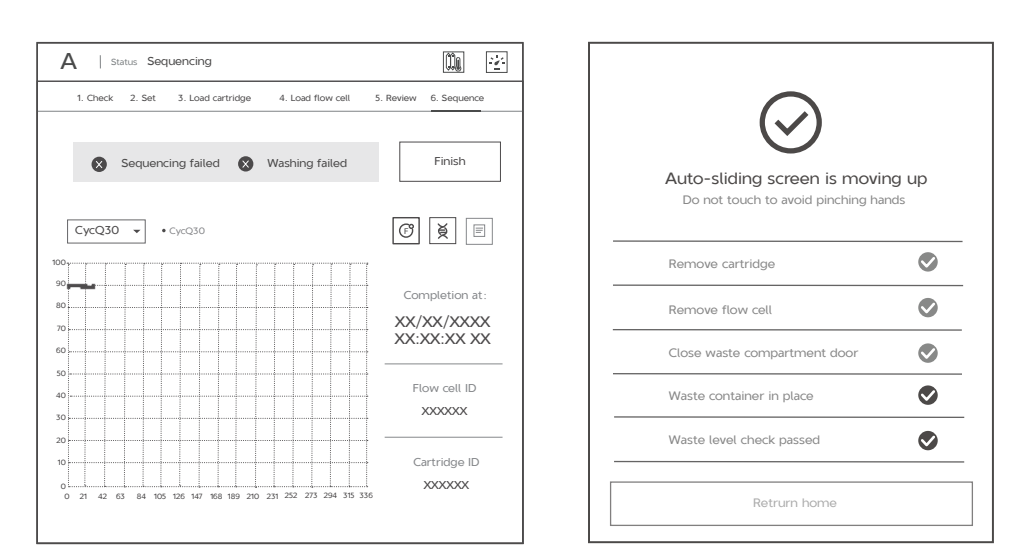

Figure 43 Selecting Finish

Figure 44 Removing Sequencing Reagent Cartridge and flow cell

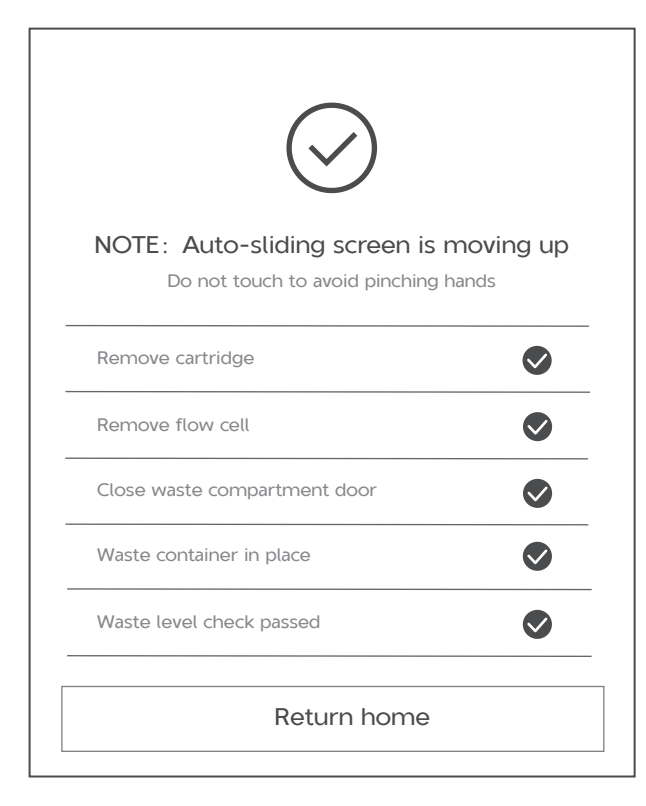

Figure 45 Selecting Return home

3. Add MDA mixture to the Sequencing Reagent Cartridge: Add 125  $\mu$ L of MDA Enzyme Mix to the MDA Reagent tube with a 200  $\mu$ L pipette. Mix well and transfer all mixture into MDA well.

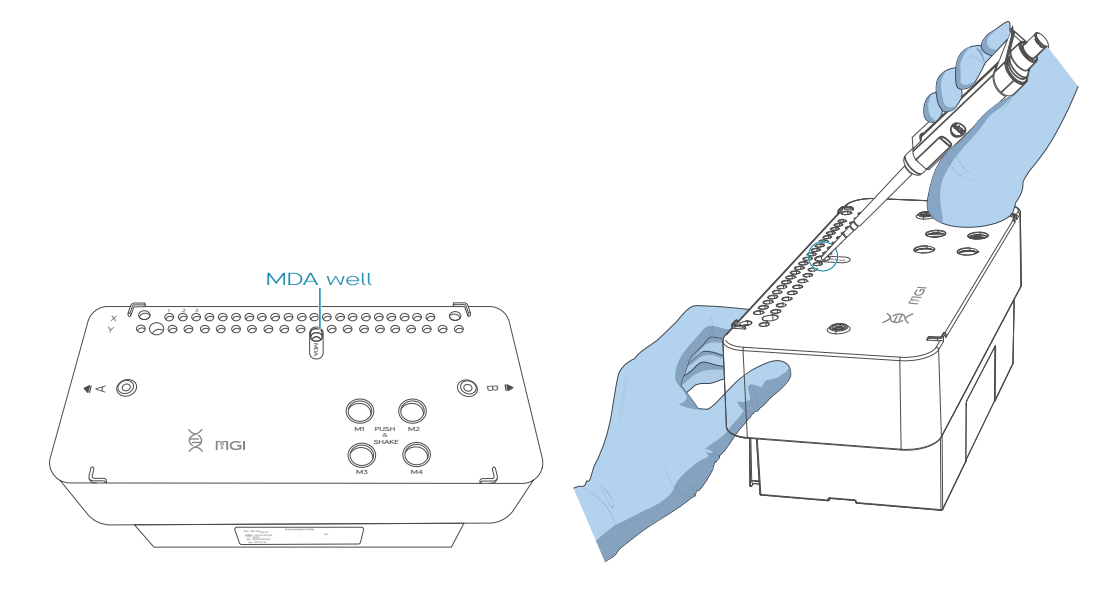

Figure 46 Adding MDA mixture

4. Check before resume sequence: select  $(\breve{\aleph})$ , then select (+) and the system will perform checking before resume sequence. Select **Next** after the check has completed.

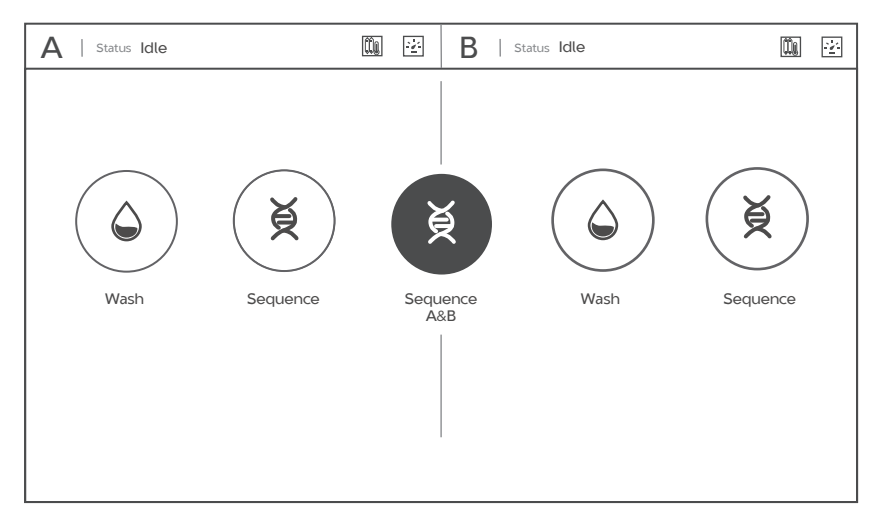

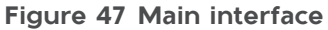

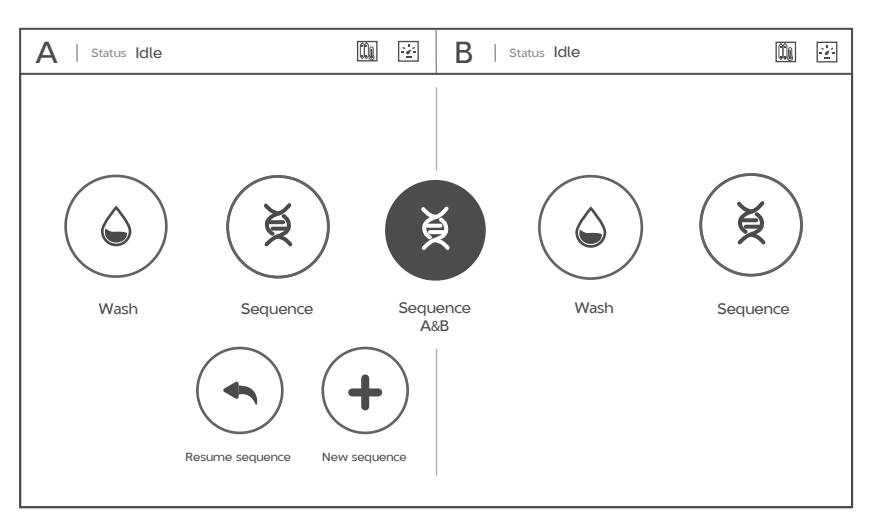

Figure 48 Resume sequence interface

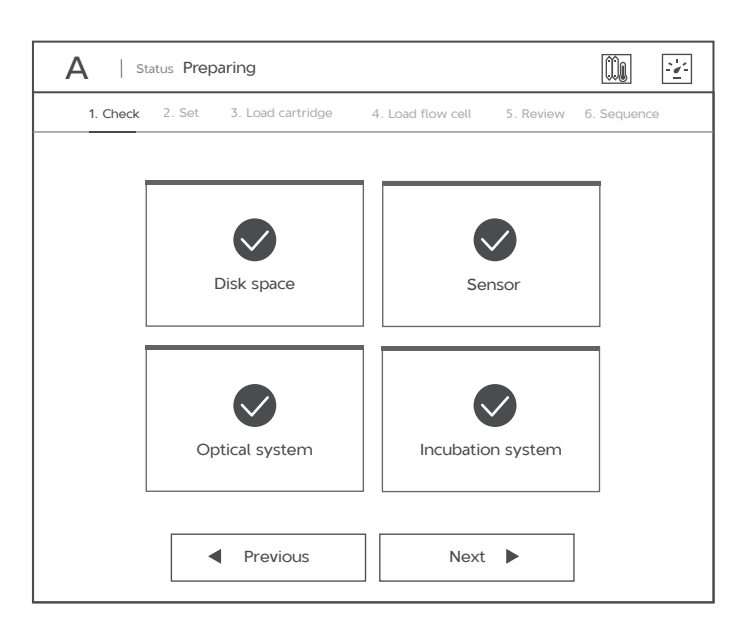

Figure 49 Checking completed

5. Resume sequence: Put the Sequencing Reagent Cartridge back to the sequencer and select **Prime** to perform priming. After priming is completed, insert the Flow Cell and select **Next** and confirm that all information is correct, select **Sequence** to resume the sequencing run as shown below:

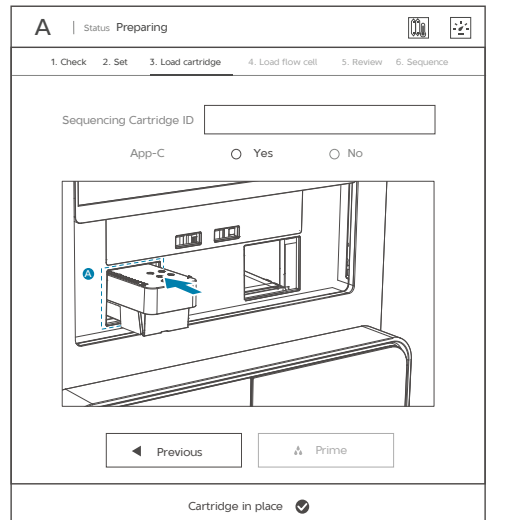

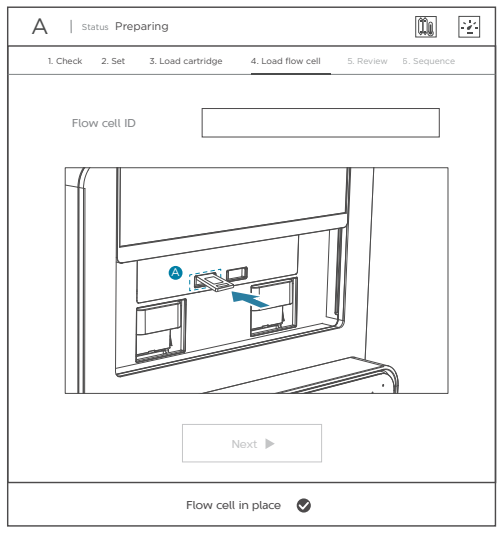

Figure 50 Placing cartridge

Figure 51 Placing flow cell

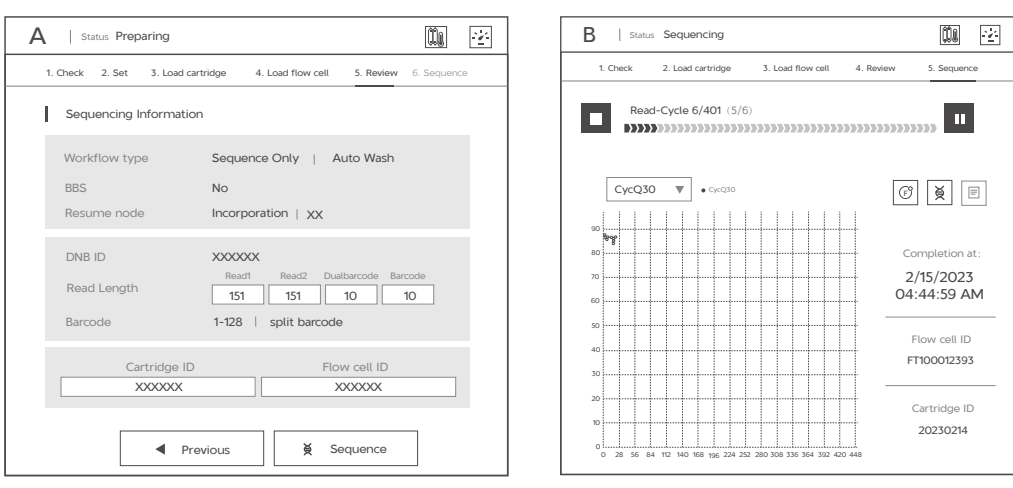

Figure 52 Confirming information

Figure 53 Starting resuming sequencing

#### 9.3 Reagent kit storage rules

- If a cartridge has been thawed without pressing M1, M2, M3, M4 wells and cannot be used within 24 hours, the cartridge can be frozen and thawed at most one additional time. Or, store the cartridge at 4 °C, and use it within 24 hours. Mix the reagents in the cartridge following the instructions in *Preparing* the sequencing reagent cartridge on Page 27 before use.
- If the reagents of M1, M2 and M3, M4 have been added into the cartridge (the cartridge has been prepared but cannot be used immediately), store it at 4 °C and use it within 24 hours. Mix the reagents in the cartridge following instruction in *Preparing the sequencing reagent cartridge on Page 27* before use.

# 9.4 An error occurs before washing

Perform the following steps:

1. If an error message occurs after selecting wash, select **Confirm**.

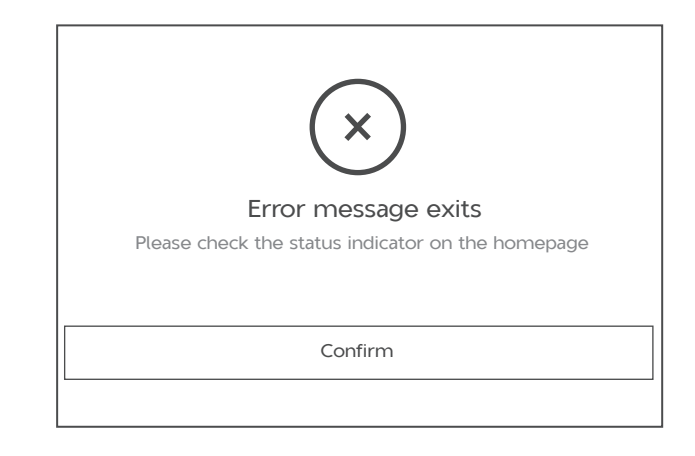

#### Figure 54 Error message

2. Select (a), if the following alarm appears, perform the step 3.

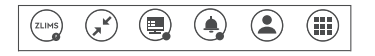

#### Figure 55 Error alarm

| Alarm Inform | nation                 |          |                                        |
|--------------|------------------------|----------|----------------------------------------|
| Level        | Time 🕈                 | Position | Description                            |
| • Error      | XX/XX/20XX XX:XX:XX XX | А        | 11603(A flow cell in place)            |
| • Error      | XX/XX/20XX XX:XX:XX XX | А        | 11602(A Sequencing cartridge in place) |
|              |                        | X Close  |                                        |

Figure 56 Alarm information

3. Select **Close** to close alarm information. Select (III) > **Maintenance** > **Tools**. Select **Auto-sliding screen** and **Screen Up**, then remove the Sequencing Reagent Cartridge and Flow Cell.

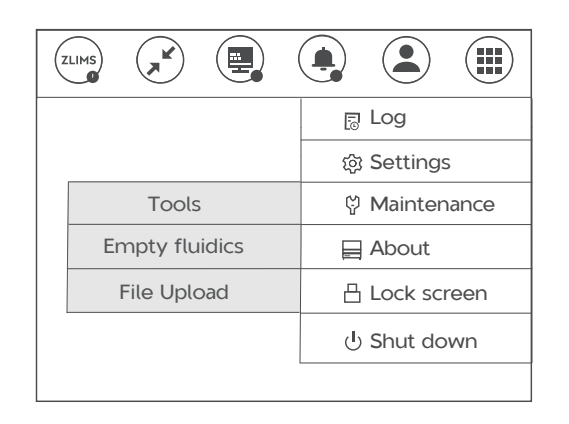

Figure 57 Maintenance menu

| Check | Auto-sliding screen | Waste compartment door | Verify stage flatness |  |
|-------|---------------------|------------------------|-----------------------|--|
|       |                     |                        | I                     |  |
|       |                     | 📇 Screen Up            |                       |  |
|       |                     |                        |                       |  |
|       |                     | 🖪 Maintenance          |                       |  |
|       |                     |                        |                       |  |
|       |                     | 🖪 Screen Down          |                       |  |
|       |                     |                        |                       |  |

Figure 58 Maintenance operation interface

4. Select Close.

# 9.5 Abnormal negative pressure appears during flow cell attachment

When the negative pressure appears in yellow, the negative pressure is abnormal, try the steps below:

1. Gently wipe the stage surface of flow cell stage with a damp Kimwipes tissue or a low-lint cloth and blow the stage using a canned air duster and ensure that no dust is present.

- 2. Blow the back of the flow cell using a canned air duster to ensure no dust is present.
- 3. If the problem persists, contact Technical Support.

#### 9.6 Impurities appear in the original sequencing image

If impurities appear, try the steps below:

- 1. Moisten a Kimwipes tissue with 75% ethanol and use it to wipe the flow cell stage, and perform a maintenance wash on the sequencer according to *Performing a manual wash (~26 min) on Page 50.*
- 2. If the problem persists after a full wash, contact Technical Support.

# Chapter 10 Important interfaces for customizing a run

This section describes how to customize a sequencing run in the following situations:

- When read length(s) in Read1 and/or Read2 are not the same as those predefined in the **Recipe** list.
- When barcode length(s) in Barcode and/or DualBarcode are not the same as those predefined in the **Recipe** list.
- The recipe you want is not within the predefined recipe list.
- Dark reaction cycles are required in Read1 and/or Read2 sequencing.
### **10.1** Customize a recipe interface

In the main interface, select **Sequence**. The **Customize** recipe is displayed:

| A   Status Preparing       |                               | <b>m</b> 😢            |
|----------------------------|-------------------------------|-----------------------|
| 1. Check 2. Set 3. Load    | d cartridge 4. Load flow cell | 5. Review 6. Sequence |
| Workflow type              | O Sequence & Analysis         | Sequence Only         |
| BBS                        | O Yes                         | ) No                  |
| DNB ID                     | XXXXXXX                       |                       |
| Recipe                     | ▼<br>SE100+10                 |                       |
| Advanced settings          | SE150+10<br>PF100+10          |                       |
| Split Barcode<br>Auto Wash | PE150+10                      | O No<br>O No          |
| Previo                     | ous Next                      |                       |

Figure 59 Customize recipe

### **10.2 Customize interface**

After you select **Customize** from the **Recipe** list, the Customize interface is displayed:

|     | Create Recipe                                                                 |            |
|-----|-------------------------------------------------------------------------------|------------|
| 1 — | Recipe name                                                                   | _          |
| 2 — | Read1 Read2 Dualbarcode Barcode                                               | — 5<br>— 4 |
| 3 — | Read1 Dark reaction cycles     Read2 Dark reaction cycles       Dark reaction |            |
|     | Back Save                                                                     |            |

Figure 60 Customize interface

| No. | Item                                                    | Description                                                |
|-----|---------------------------------------------------------|------------------------------------------------------------|
| 1   | Recipe name                                             | Write a name for a sequencing run                          |
| 2   | Read1/Read2                                             | Customize read1 and (or) read2 length for a sequencing run |
| 3   | Read1 dark reaction cycle/<br>Read2 dark reaction cycle | Customize dark reaction range in Read1 and (or)<br>Read2   |
| 4   | Barcode                                                 | Customize Barcode length for a sequencing run.             |
| 5   | Dualbarcode                                             | Customize DualBarcode length for a sequencing run.         |

The following table describes the function of buttons and areas in the interface:

### 10.3 Barcode (not predefined) interface

If you want to perform sequencing without using a predefined barcodes list, perform the following steps:

1. Select **Others** from the barcode range list next to the first **Recipe** box.

| A   Status Preparing    |                               |                       |
|-------------------------|-------------------------------|-----------------------|
| 1. Check 2. Set 3. Load | d cartridge 4. Load flow cell | 5. Review 6. Sequence |
| Workflow type           | O Sequence & Analysis         | Sequence Only         |
| BBS                     | O Yes                         | No                    |
| DNB ID                  | XXXXXXX                       |                       |
| Recipe                  | PE150+10+10                   | ▼                     |
| Advanced settings &     | ) Yes                         | 1-128<br>501-596      |
| Auto Wash @             | ) Yes                         | barcode<br>Others     |
| Prev                    | ious Next 🕽                   | >                     |

Figure 61 Selecting Others

| A   Status Preparing   |                               |                       |
|------------------------|-------------------------------|-----------------------|
| 1. Check 2. Set 3. Loa | d cartridge 4. Load flow cell | 5. Review 6. Sequence |
| Workflow type          | O Sequence & Analysis         | Sequence Only         |
| BBS                    | O Yes                         | No                    |
| DNB ID                 | XXXXXX                        |                       |
| Recipe                 | PE150+10+10                   | Others 🔻              |
| Barcode file           |                               |                       |
| Advanced settings      | 4                             |                       |
| Split Barcode          | Yes                           | O No                  |
| Auto Wash              | Yes                           | O No                  |
| Prev                   | vious                         |                       |

2. Select in next to the **Barcode file**.

Figure 62 Configuring customize settings

3. Select the barcode file previously imported.

#### **10.4 Examples of customized run**

**Tips** Ensure that you are aware of the following information:

- Before starting the customizing run, confirm that the customized barcode files are already imported into the sequencer.
- Ensure that the total number of sequencing cycles including Read1, Read2, Barcode, Dualbarcode, and Dark Cycle is less than the maximum sequencing cycles for a given sequencing set as defined in *FCL Sequencing time and analysis time for each read length (hours) on Page 2.*
- The maximum read length for both Read1 and Read2 should not be more than that specified in the sequencing set. For example, if PE150 is used, the maximum customized read1 length and read2 length should not be greater than 150.
- When you perform dual barcode sequencing run, it is recommended that you use identical settings for the sequencing parameters in both side-A and side-B.
- Dark reaction cycle: A sequencing cycle in which the chemical reaction is performed, but with no imaging. Therefore, the output FASTQ file will not contain the dark cycle information. For example, for FCL PE150 sequencing, if cycle 2-10 for Read1 are dark cycles, the total cycles in the FASTQ file for Read1 is 141.
- The total lengths of barcode and dualbarcode should not be greater than 20.

You can refer to the following setting examples for your customized run.

# 10.4.1 Read1/Read2 lengths are not the same as those predefined in the Recipe list

- Sequencing run: PE120+140+10
- Length of read1: 120
- Length of read2: 140
- Length of barcode: 10
- Length of Dualbarcode: 0
- Split barcode: Yes
- Total cycles = 120+140+10+2 = 272
- Select a PE150 set

| A   Status Preparing               |                                             | <b>iii</b> 🖄          |
|------------------------------------|---------------------------------------------|-----------------------|
| 1. Check 2. Set 3. Loa             | d cartridge 4. Load flow cell !             | 5. Review 5. Sequence |
| Workflow type                      | O Sequence & Analysis 🧕                     | ) Sequence Only       |
| BBS                                | O Yes                                       | ) No                  |
| DNB ID                             | XXXXXXX                                     |                       |
| Recipe                             | ▼<br>PE150+10+10                            | •                     |
| Advanced settings<br>Split Barcode | PE150<br>PE100+10+10dark<br>PE100+10+10dark | O No                  |
| Auto Wash                          | PE150+10+10+dark<br>Customize               | O No                  |
| Prev                               | ious Next 🕨                                 |                       |

| The | Customize | interface | is | set as | follows: |  |
|-----|-----------|-----------|----|--------|----------|--|
|     |           |           |    |        |          |  |

| Create Recip  | e                                                                          |
|---------------|----------------------------------------------------------------------------|
| Recipe name   | PE120+140+10                                                               |
| Read length   | Read1     Read2     Dualbarcode     Barcode       120     140     0     10 |
| Dark reaction | Read1 Dark reaction cycles Read2 Dark reaction cycles                      |

Figure 63 Selecting Customize

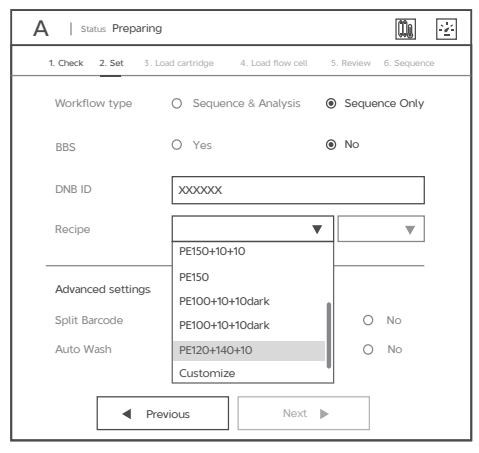

Figure 65 Selecting PE120+140+10

# Figure 64 Configuring customize settings for example 1

| 1. Check 2. Set 3. | Load cartridge | 4. Load flow cell 5. | Review 5. | Sequenci |
|--------------------|----------------|----------------------|-----------|----------|
| Workflow type      | O Sequenc      | e & Analysis 🛛 🔘     | Sequenc   | e Only   |
| BBS                | O Yes          | ۲                    | No        |          |
| DNB ID             | XXXXXXXX       |                      |           |          |
| Recipe             | PE120+140      | +10 🔻 1              | -128      | •        |
| Advanced settings  | ¥              |                      |           |          |
| Split Barcode      | Yes            |                      | 0 1       | ١o       |
|                    | A Yes          |                      | 0         | No.      |

Figure 66 Selecting barcode type and split strategy for example 1

### 10.4.2 Length of the single barcode is not 10

- Sequencing run: PE150+8
- Length of read1: 150
- Length of read2: 150
- Length of barcode: 8
- Length of Dualbarcode: 0
- Split barcode: Yes
- Total cycles = 150+150+8+2 = 310

#### • Select a PE150 set

The Customize interface is set as follows:

| 1. Check 2. Set 3. Lo | ad cartridge 4. Load flow cell | 5. Review 6. Sequence |
|-----------------------|--------------------------------|-----------------------|
| Workflow type         | O Sequence & Analysis          | Sequence Only         |
| BBS                   | O Yes                          | No                    |
| DNB ID                | XXXXXXX                        |                       |
| Recipe                |                                | ▼ ▼                   |
|                       | PE150+10+10                    |                       |
| Advanced settings     | PE150                          |                       |
|                       | PE100+10+10dark                |                       |
| Split Barcode         | PE100+10+10dark                | O No                  |
| Auto Wash             | PE150+10+10+dark               | O No                  |
|                       | Customize                      | 1                     |

| Create Recip  | De              |             |               |                |
|---------------|-----------------|-------------|---------------|----------------|
| Recipe name   | PE150+8         |             |               |                |
| Read length   | Read1<br>150    | Read2       | Dualbarcode   | Barcode<br>8   |
| Dark reaction | Read1 Dark read | tion cycles | Read2 Dark re | eaction cycles |

Figure 67 Selecting Customize

| 1. Check 2. Set 3. Lo              | ad cartridge 4. Load flow cell              | 5. Review 6. Sequ |
|------------------------------------|---------------------------------------------|-------------------|
| Workflow type                      | O Sequence & Analysis                       | Sequence On       |
| BBS                                | O Yes                                       | No                |
| DNB ID                             | XXXXXXX                                     |                   |
| Recipe                             | PE150+10+10                                 | •                 |
| Advanced settings<br>Split Barcode | PE150<br>PE100+10+10dark<br>PE100+10+10dark | O No              |
| Auto Wash                          | PE150+8<br>Customize                        | O No              |

Figure 69 Selecting PE150+8

# Figure 68 Configuring customize settings for example 2

| A   Status Preparing   |                                | <b>0</b>              |
|------------------------|--------------------------------|-----------------------|
| 1. Check 2. Set 3. Los | ad cartridge 4. Load flow cell | 5. Review 6. Sequence |
| Workflow type          | O Sequence & Analysis          | Sequence Only         |
| BBS                    | O Yes                          | No                    |
| DNB ID                 | XXXXXXX                        |                       |
| Recipe                 | PE150+8                        | barcode V             |
| Advanced settings      | *                              |                       |
| Split Barcode          | ) Yes                          | O No                  |
| Auto Wash              | ) Yes                          | O No                  |
| Pre                    | vious                          | •                     |

Figure 70 Selecting barcode type and split strategy for example 2

#### 10.4.3 A dual barcode sequencing run

- Sequencing run: PE150+8+10
- Length of read1: 150
- Length of read2: 150
- Length of barcode: 10
- Length of Dualbarcode: 8
- Split barcode: Yes

- Total cycles = 150+150+8+10+2 = 320
- Select a PE150 set

The Customize interface is set as follows:

| 1. Check 2. Set 3. L | oad cartridge 4. Load flow cell | 5. Review 6. Sequence             |
|----------------------|---------------------------------|-----------------------------------|
| Workflow type        | O Sequence & Analysis           | <ul> <li>Sequence Only</li> </ul> |
| BBS                  | O Yes                           | No                                |
| DNB ID               | XXXXXXX                         |                                   |
| Recipe               |                                 | •                                 |
|                      | PE150+10+10                     |                                   |
| Advanced settings    | PE150                           |                                   |
| Advanced settings    | PE100+10+10dark                 |                                   |
| Split Barcode        | PE100+10+10dark                 | O No                              |
| Auto Wash            | PE150+10+10+dark                | O No                              |
|                      | Customize                       |                                   |

| Create Recip  | De                                                    |
|---------------|-------------------------------------------------------|
| Recipe name   | PE150+8+10                                            |
| Read length   | Read1Read2DualbarcodeBarcode150150810                 |
| Dark reaction | Read1 Dark reaction cycles Read2 Dark reaction cycles |

Figure 71 Selecting Customize

| 1. Check 2. Set 3. L | oad cartridge 4. Load flow cell | 5. Review 5. Sequence |
|----------------------|---------------------------------|-----------------------|
| Workflow type        | O Sequence & Analysis           | Sequence Only         |
| BBS                  | O Yes                           | No                    |
| DNB ID               | XXXXXXX                         |                       |
| Recipe               |                                 | <b>7</b>              |
|                      | PE150+10+10                     |                       |
|                      | PE150                           |                       |
| Advanced settings    | PE100+10+10dark                 |                       |
| Split Barcode        | PE100+10+10dark                 | O No                  |
| Auto Wash            | PE150+8+10                      | O No                  |
|                      | Customize                       | - 0                   |

# Figure 72 Configuring customize settings for example 3

| A   Status Preparing   |                               |                       |
|------------------------|-------------------------------|-----------------------|
| 1. Check 2. Set 3. Los | d cartridge 4. Load flow cell | 5. Review 6. Sequence |
| Workflow type          | O Sequence & Analysis         | Sequence Only         |
| BBS                    | O Yes                         | No                    |
| DNB ID                 | XXXXXXX                       |                       |
| Recipe                 | PE150+8+10                    | barcode 🔻             |
| Advanced settings      | \$                            |                       |
| Split Barcode          | Yes                           | O No                  |
| Auto Wash              | ) Yes                         | O No                  |
| Pre                    | vious                         |                       |

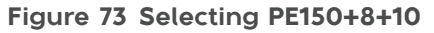

Figure 74 Selecting barcode type and split strategy for example 3

*These parameters can be set in both sides. It is recommended that you use identical settings for the sequencing parameters in both sides.* 

# **10.4.4** Dark reaction cycles are required in read1 and/or read2 sequencing

- Sequencing run: PE150+8+8
- Length of read1: 150

- Length of read2: 150
- Length of barcode: 8
- Length of Dualbarcode: 8
- Dark cycles: From cycle-2 to cycle-10, cycle-22 to cycle-30 in read1 and cycle-16 to cycle-20, cycle-30 to cycle-40 in read2.
- Total cycles = 150+150+8+8 +2 = 318
- Select a PE150 set

The Customize interface is set as follows:

| 1. Check 2. Set 3. L | .oad cartridge 4. Load flow cell | 5. Review | 6. Sequ |
|----------------------|----------------------------------|-----------|---------|
| Workflow type        | O Sequence & Analysis            | Seque     | nce Or  |
| BBS                  | O Yes                            | No        |         |
| DNB ID               | XXXXXXX                          |           |         |
| Recipe               |                                  | •         |         |
|                      | PE150+10+10                      |           |         |
| Advanced settings    | PE150                            |           |         |
| Advanced settings    | PE100+10+10dark                  |           |         |
| Split Barcode        | PE100+10+10dark                  | 0         | No      |
| Auto Wash            | PE150+10+10+dark                 | 0         | No      |
|                      | Customize                        |           |         |

| Create Recip  | iê                         |                            |
|---------------|----------------------------|----------------------------|
| Recipe name   | PE150+8+8DR                |                            |
| Read length   | Read1 Read2                | Dualbarcode Barcode        |
| <u>-</u>      | Read1 Dark reaction cycles | Read2 Dark reaction cycles |
| Dark reaction | 2-10.22-30                 | 16-20,30-40                |
|               |                            |                            |

Figure 75 Selecting Customize

| 1. Check 2. Set 3. | Load cartridge 4. Load flow cell | 5. Revie | w 6. Seque              |
|--------------------|----------------------------------|----------|-------------------------|
| Workflow type      | O Sequence & Analysis            | Sec      | juence Onl <sup>,</sup> |
| BBS                | O Yes                            | No       |                         |
| DNB ID             | XXXXXXX                          |          |                         |
| Recipe             |                                  | r        | ▼                       |
|                    | PE150+10+10                      |          |                         |
| Advanced settings  | PE150                            |          |                         |
| Advanced settings  | PE100+10+10dark                  |          |                         |
| Split Barcode      | PE150+8+8DR                      |          | O No                    |
| Auto Wash          | PE150+8+10                       |          | O No                    |
|                    | Customize                        |          |                         |

Figure 77 Selecting PE150+8+8DR

# Figure 76 Configuring customize settings for example 4

| A   Status Preparing    |                             |                       |
|-------------------------|-----------------------------|-----------------------|
| 1. Check 2. Set 3. Load | cartridge 4. Load flow cell | 5. Review 6. Sequence |
| Workflow type           | O Sequence & Analysis       | Sequence Only         |
| BBS                     | O Yes                       | No                    |
| DNB ID                  | XXXXXXX                     |                       |
| Recipe                  | PE150+8+8DR                 | barcode 🔻             |
| Advanced settings 🛛 🗧   |                             |                       |
| Split Barcode 💿         | Yes                         | O No                  |
| Auto Wash 🔘             | Yes                         | O No                  |
| Prev                    | ious                        |                       |

Figure 78 Selecting barcode type and split strategy for example 4

## Appendix 1 Qubit ssDNA assay kit

**Tips** • Working solution should be used within 0.5 hours after preparation.

- Avoid touching the wall of tapered detection tubes.
- No Bubbles in detection tubes.

Perform the steps below:

1. Prepare the Qubit working solution by diluting the Qubit ssDNA Reagent 1:200 in Qubit ssDNA Buffer. Use a clean plastic tube each time you prepare Qubit working solution. Do not mix the working solution in a glass container.

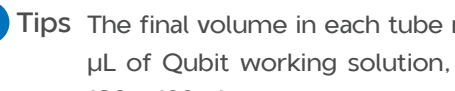

Y Tips The final volume in each tube must be 200 µL. Each standard tube requires 190  $\mu$ L of Qubit working solution, and each sample tube requires anywhere from 180 - 199 µL.

Prepare sufficient Qubit working solution to accommodate all standards and samples.

For example, for 8 samples, prepare enough working solution for the samples and 2 standards: ~ 200 µL per tube in 10 tubes yields 2 mL of working solution (10 µL of Qubit reagent plus 1990 µL of Qubit Buffer).

- 2. Add 190 µL of Qubit working solution to each of the tubes used for standards.
- 3. Add 10  $\mu$ L of each Qubit standard to the appropriate tube, then mix by vortexing 3 to 5 seconds. Be careful not to create bubbles.
- 4. Set up the required number of 0.5-mL tubes for standards and samples. The Qubit ssDNA Assay requires 2 standards.
- Tips Use only thin-wall, clear, 0.5-mL PCR tubes. Acceptable tubes include Qubit assay tubes (Cat. No. Q32856) or Axygen PCR-05-C tubes (Part No. 10011-830).
  - Number of Oubit test tubes needed are the number of samples plus 2 standards tubes. For example, if you have 3 samples, you will need 5 tubes.
- 5. Label the tube lids. Do not label the side of tube.
- 6. Prepare the solutions used for standards and sample tests according to the table below.

| 1                | <b>S1 (</b> µ <b>L)</b> | <b>S2 (</b> µ <b>L)</b> | <b>D1 (</b> µ <b>L)</b> | <b>D2 (</b> μ <b>L)</b> | <b>D3 (</b> µ <b>L)</b> |
|------------------|-------------------------|-------------------------|-------------------------|-------------------------|-------------------------|
| Working solution | 190                     | 190                     | 198                     | 198                     | 198                     |
| S1 (0 ng/µL)     | 10                      | /                       | /                       | /                       | /                       |
| S2 (20 ng/µL)    | /                       | 10                      | /                       | /                       | /                       |
| Sample ( µL )    | /                       | /                       | 2                       | 2                       | 2                       |
| Total volume     | 200                     | 200                     | 200                     | 200                     | 200                     |

Label the tube lids.

- 7. Mix tubes by using a vortex mixer, centrifuge briefly for 5 seconds, then incubate at room temperature for 2 minutes.
- 8. Proceed instructions in section "Reading standards and samples" of relevant Qubit user guide; follow the procedure appropriate for your instrument.

# Appendix 2 Manufacturer

| Manufacturer | Wuhan MGI Tech Co., Ltd.                                                                                                    |
|--------------|----------------------------------------------------------------------------------------------------|
| Address      | Building B13, No.818, Gaoxin Avenue, East Lake High-Tech<br>Development Zone, 430075, Wuhan, P.R.China                                     |
|              | Building 24, Stage 3.1, BioLake Accelerator, No.388, 2nd Gaoxin<br>Road, East Lake High-Tech Development Zone, 430075, Wuhan,<br>P.R.China |
| E-mail       | MGI-service@mgi-tech.com                                                                                                    |
| Website      | www.mgi-tech.com                                                                                                    |